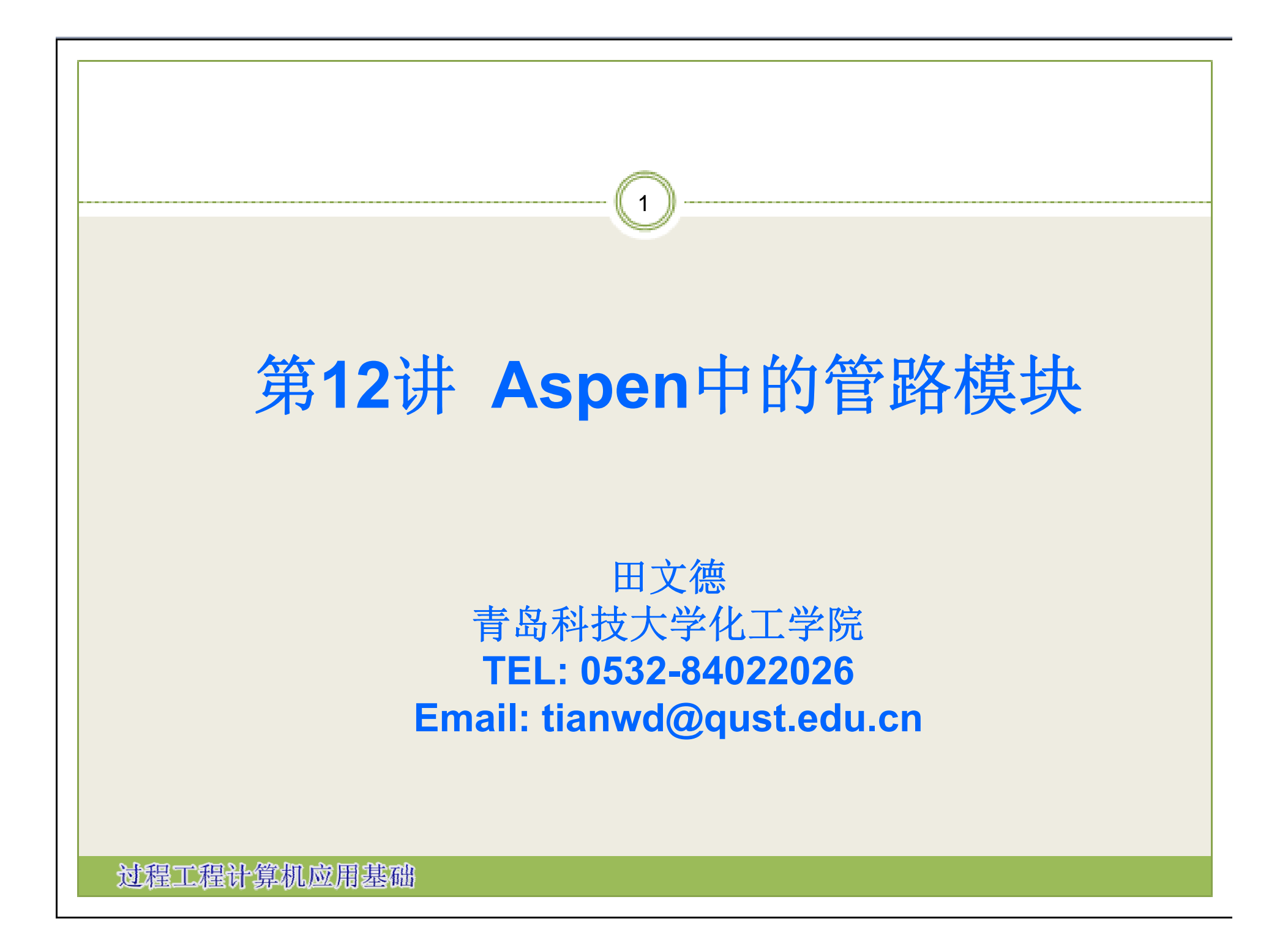

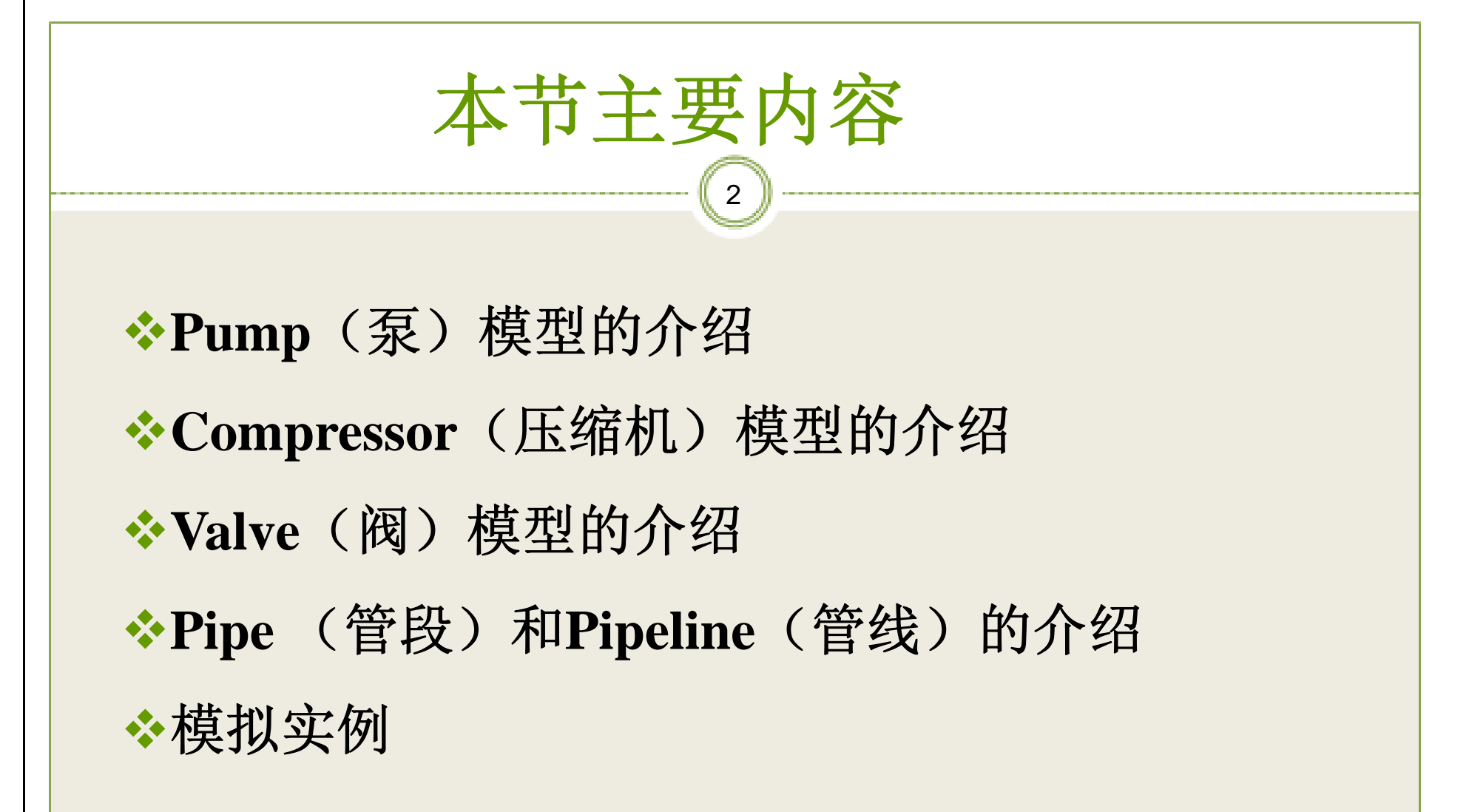

### 流体输送模型(Pressure Changers)的分类

3

| 泵     | Pump     |
|-------|----------|
| 压缩机   | Compr    |
| 多级压缩机 | MComper  |
| 阀门    | Valve    |
| 管道    | Pipe     |
| 管线    | Pipeline |

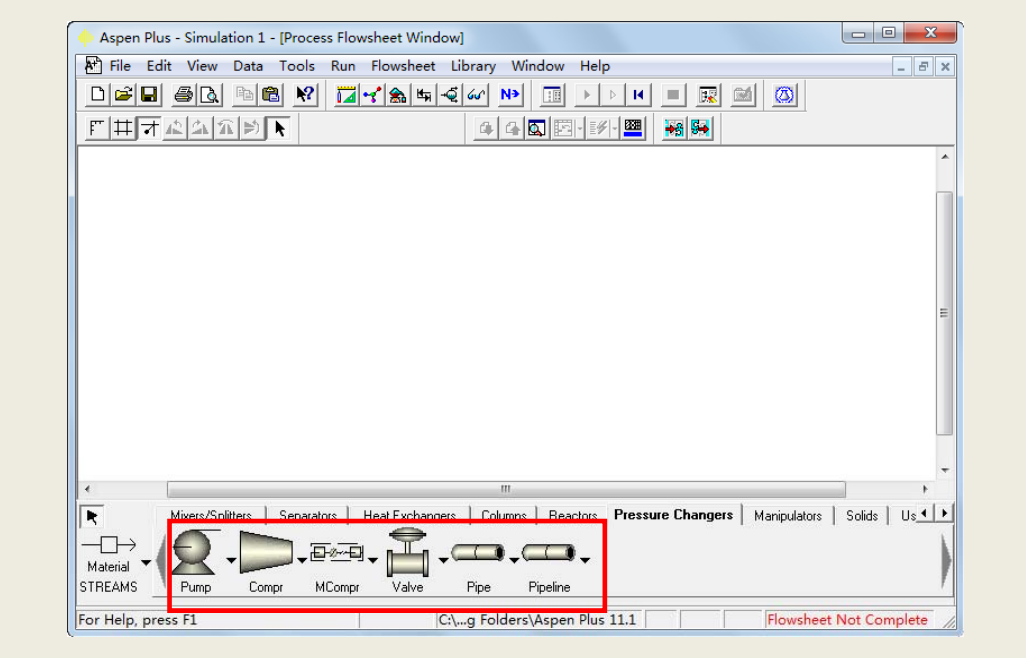

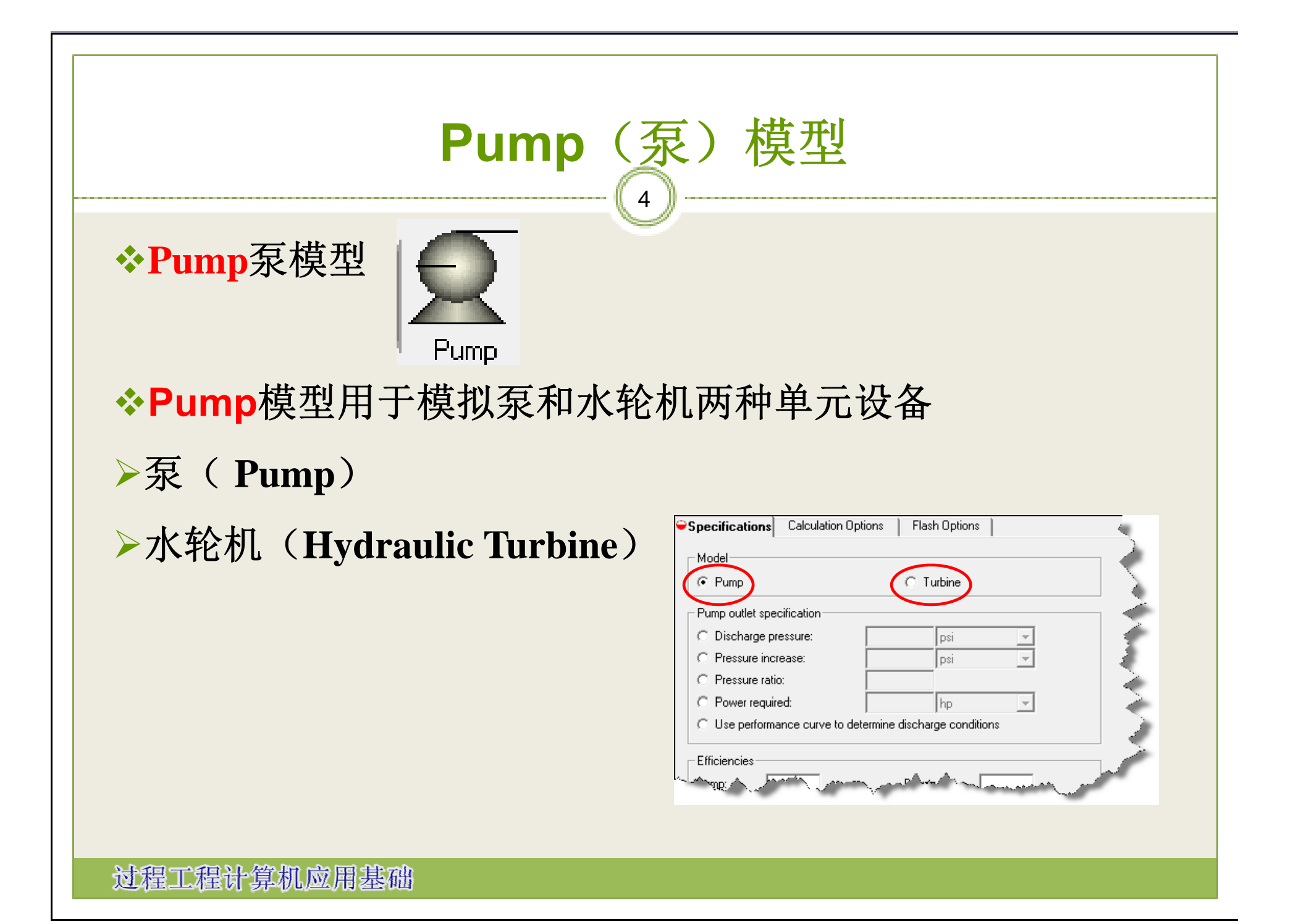

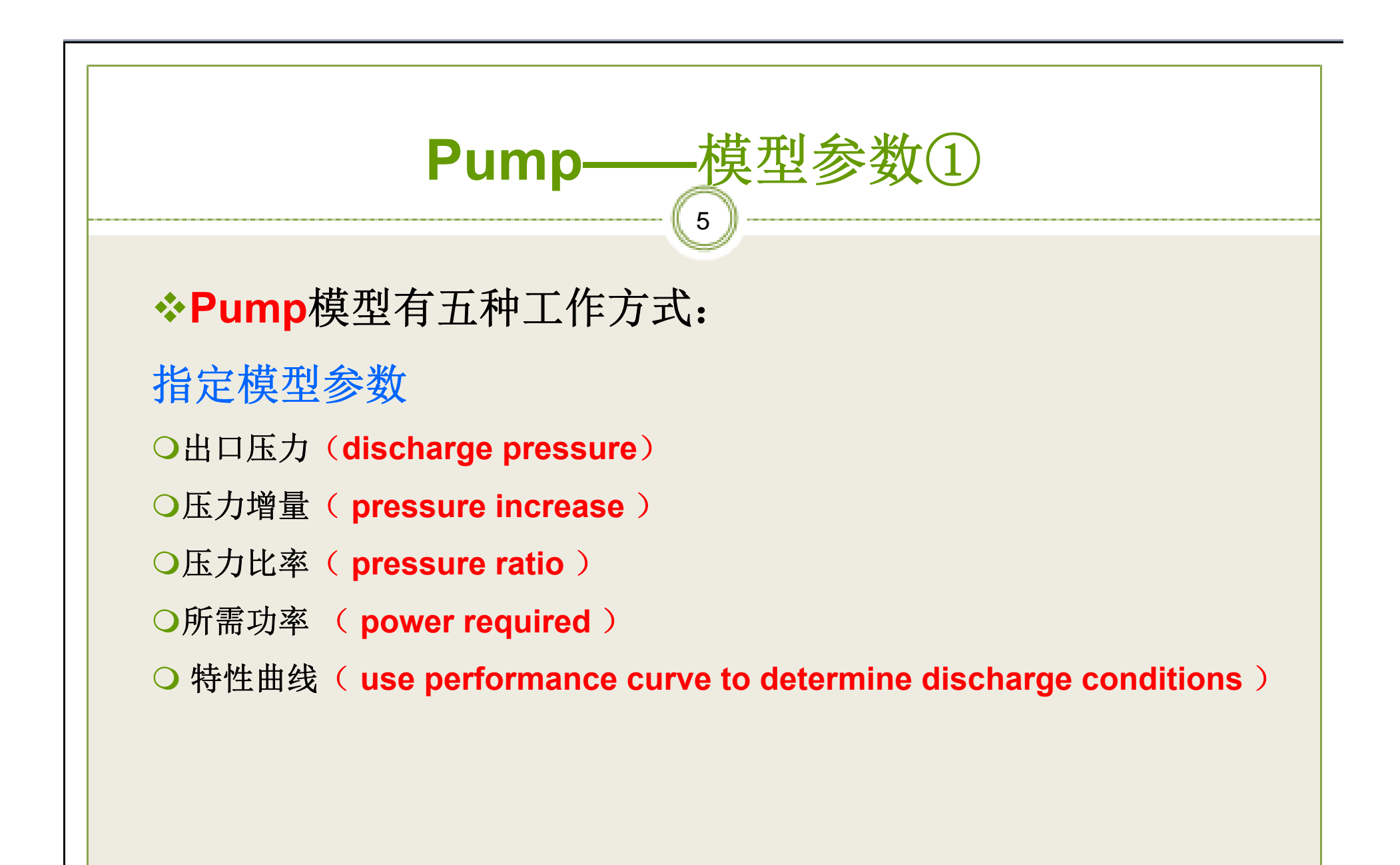

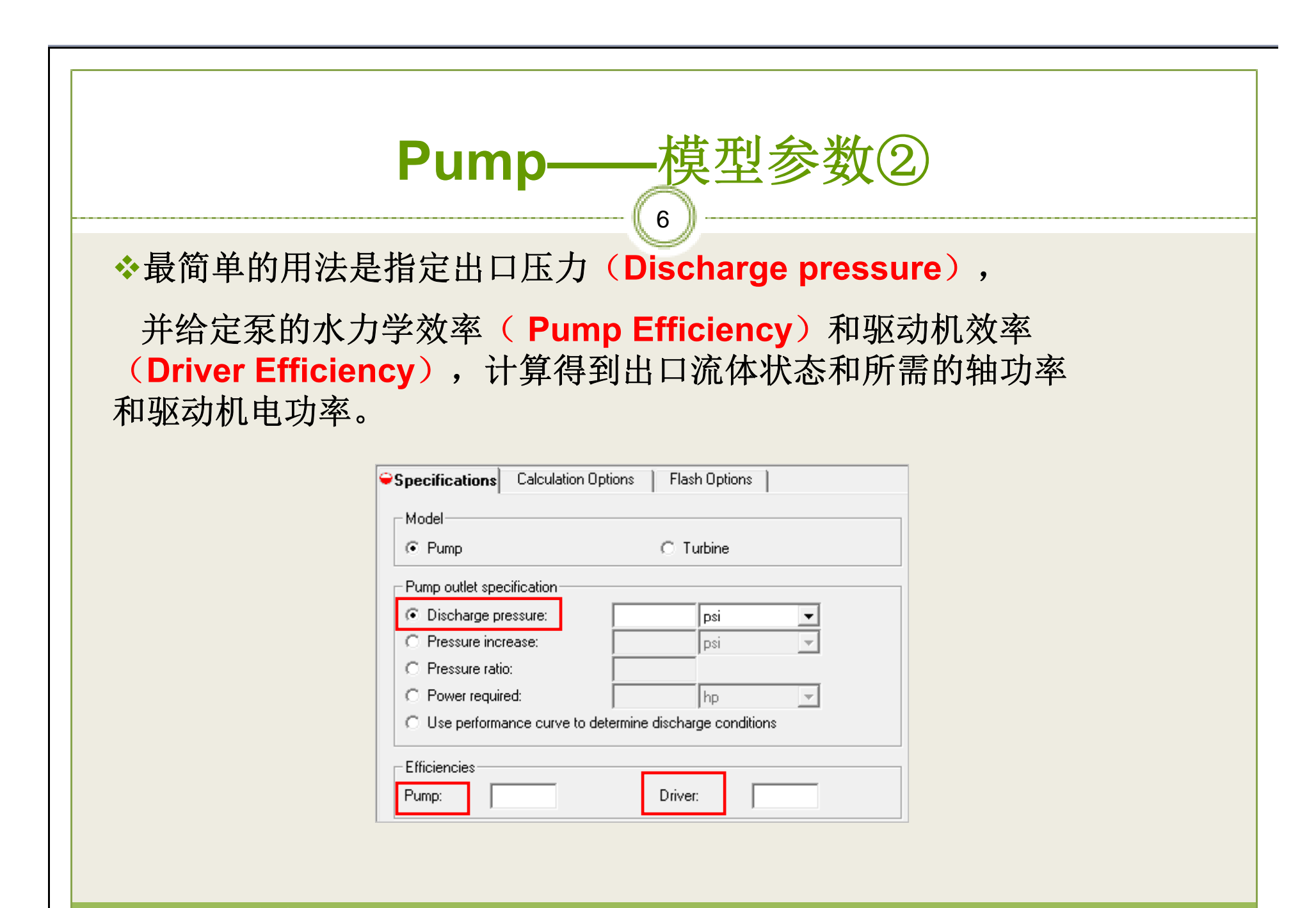

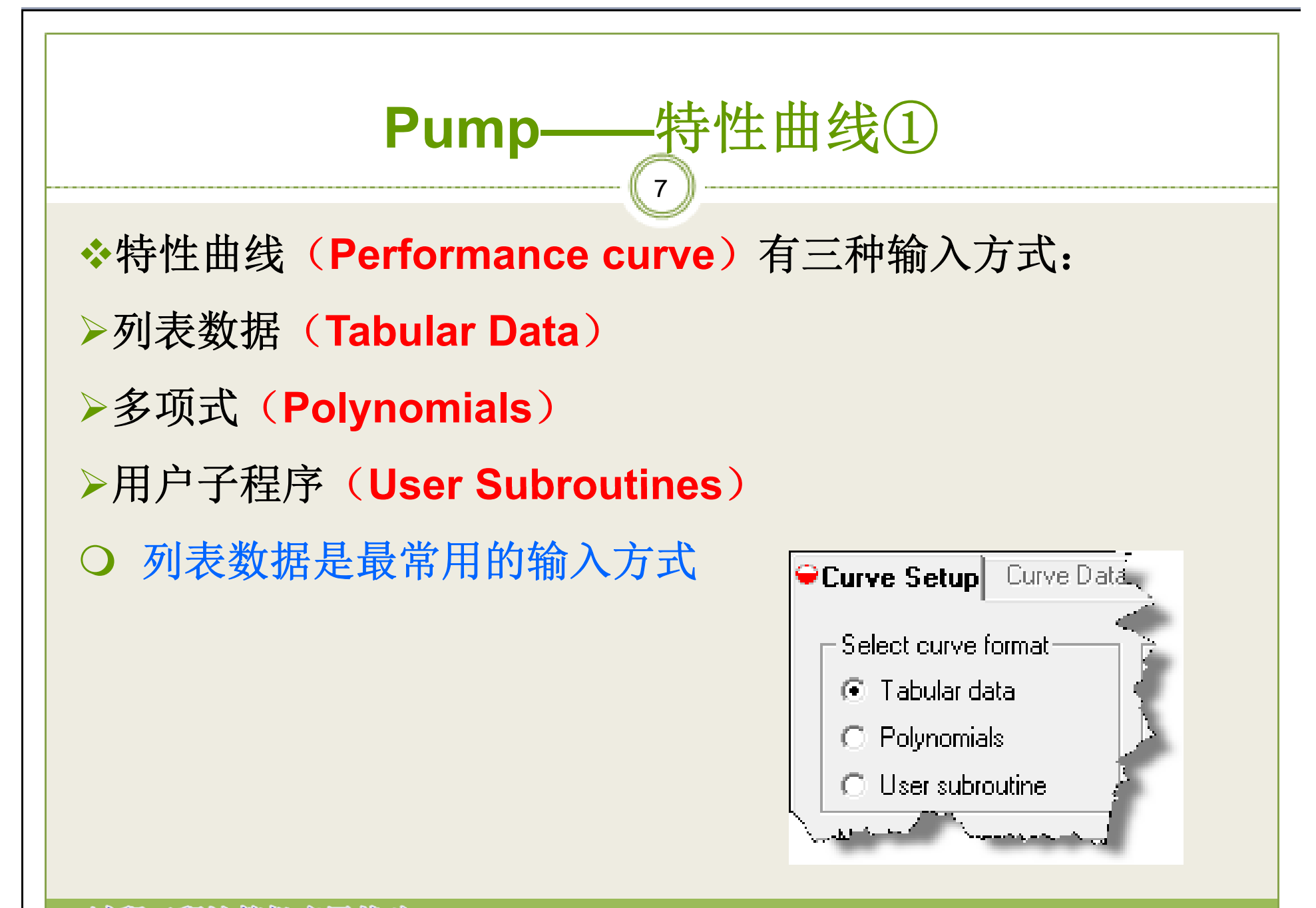

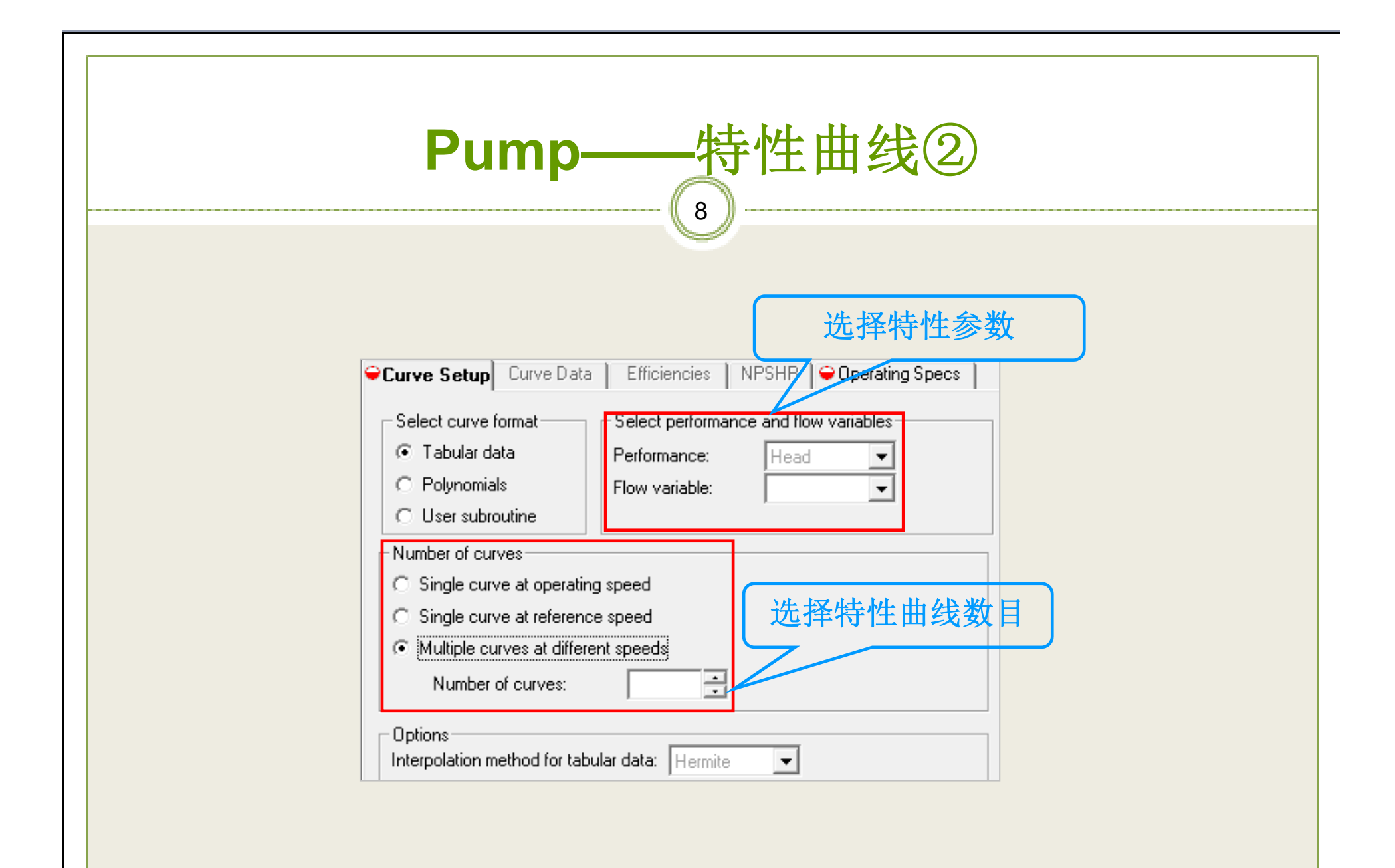

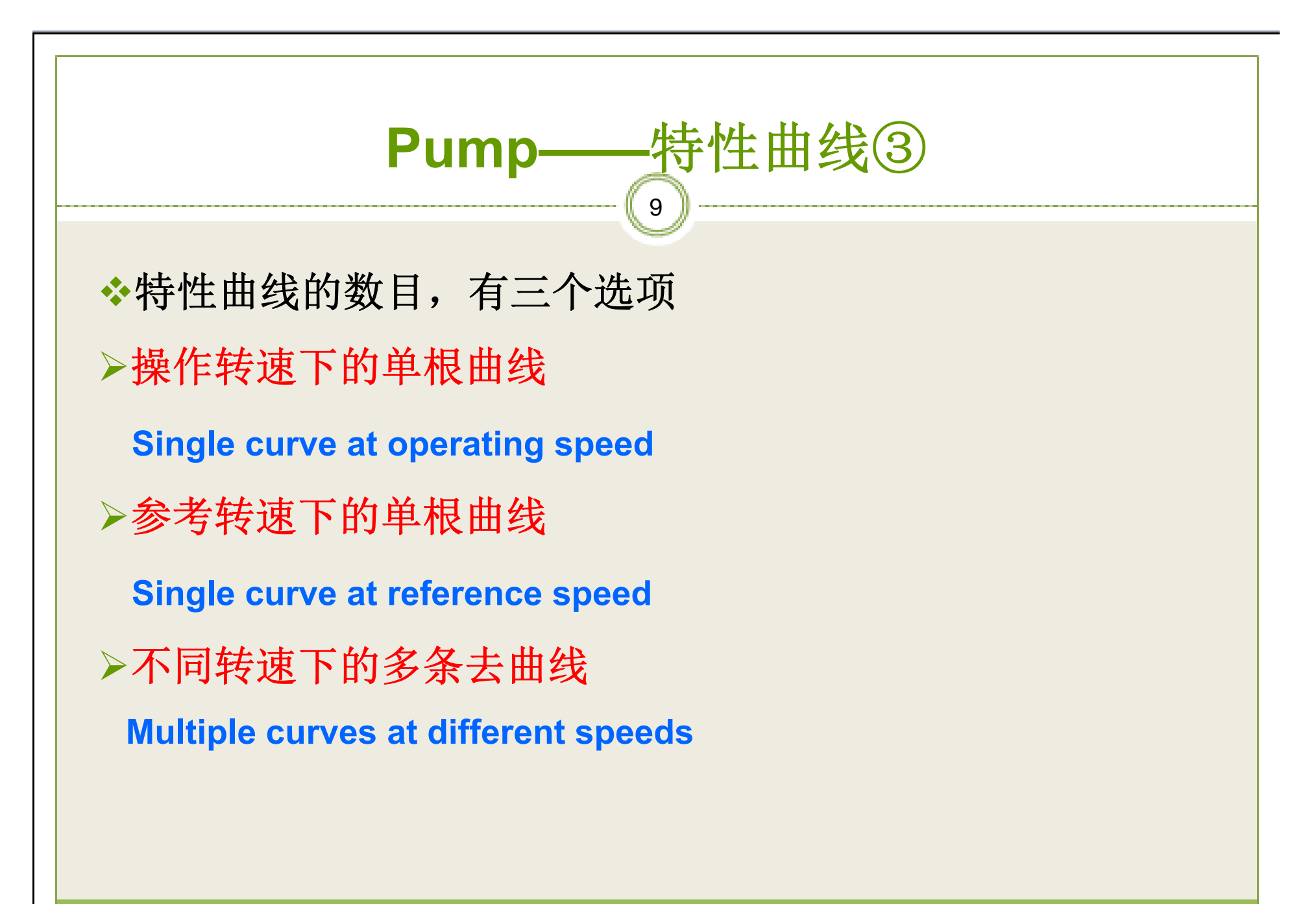

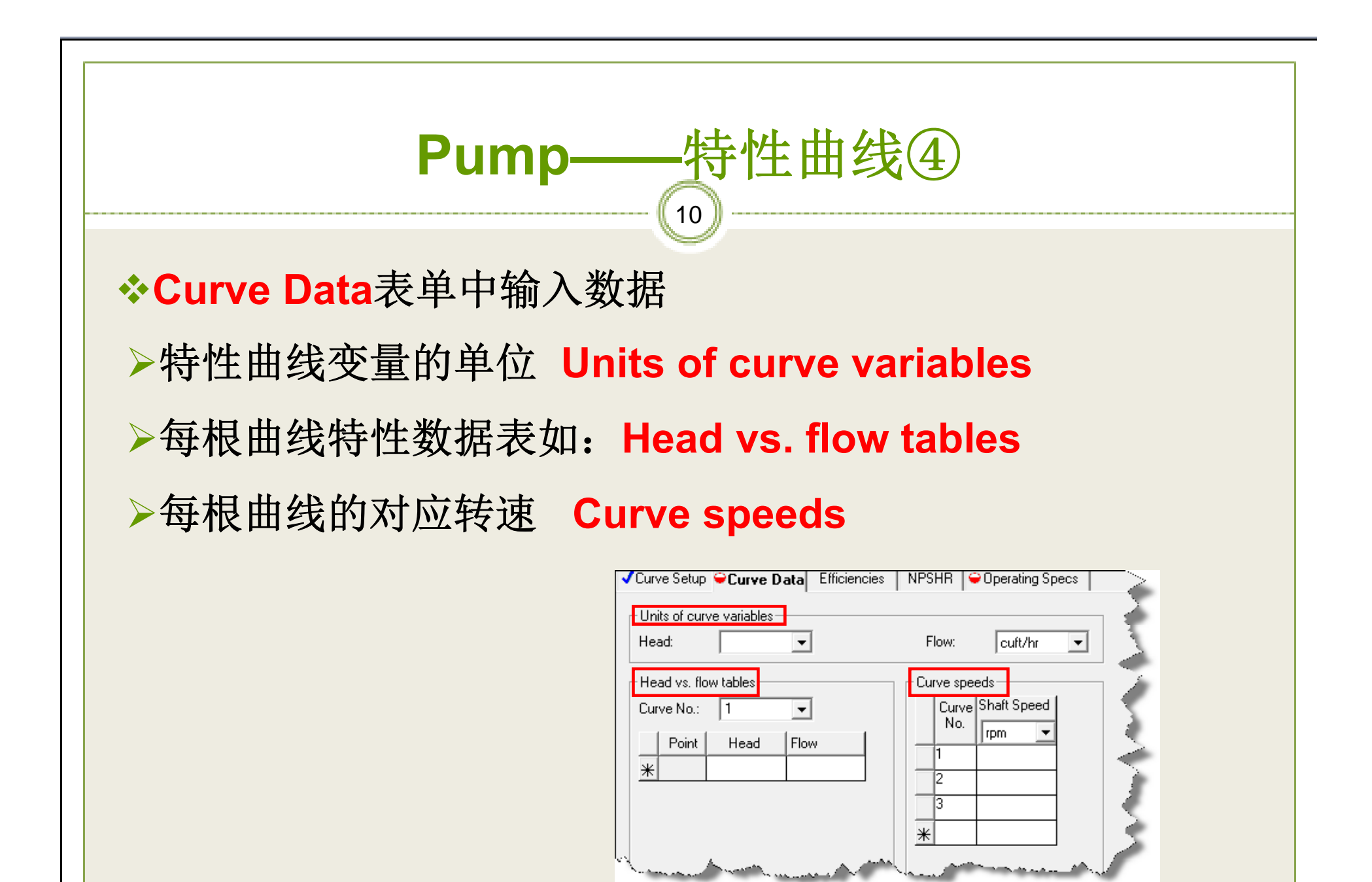

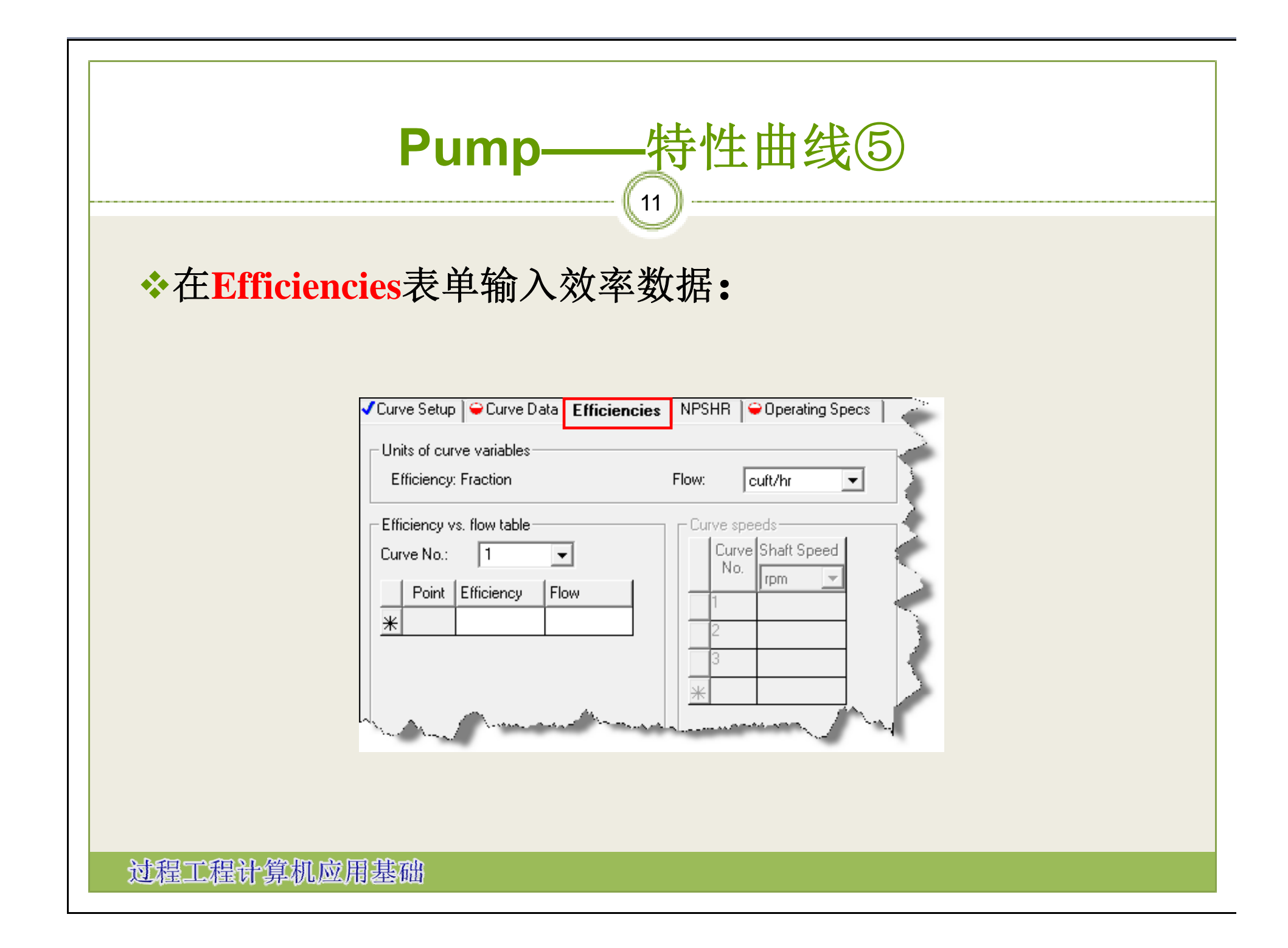

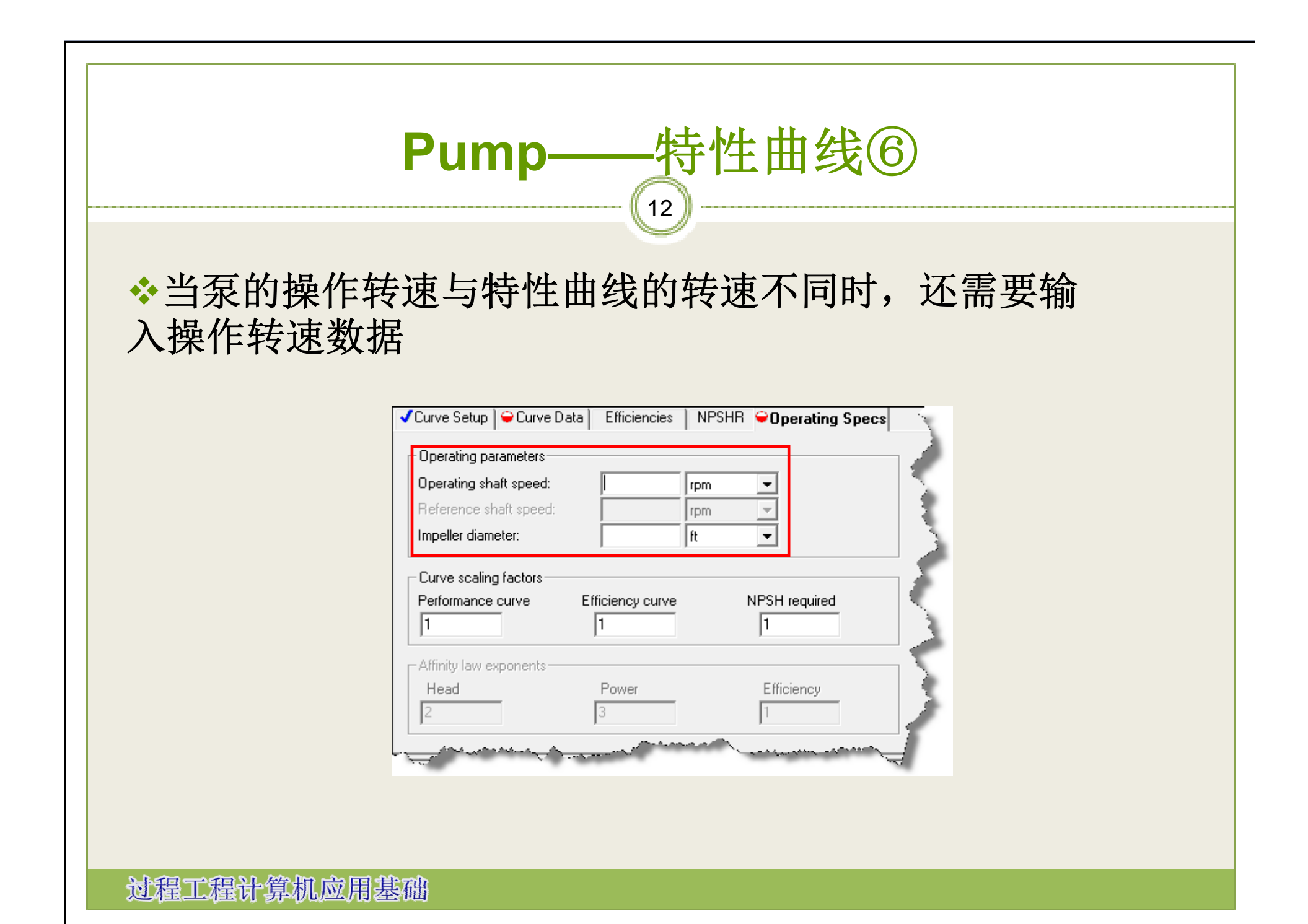

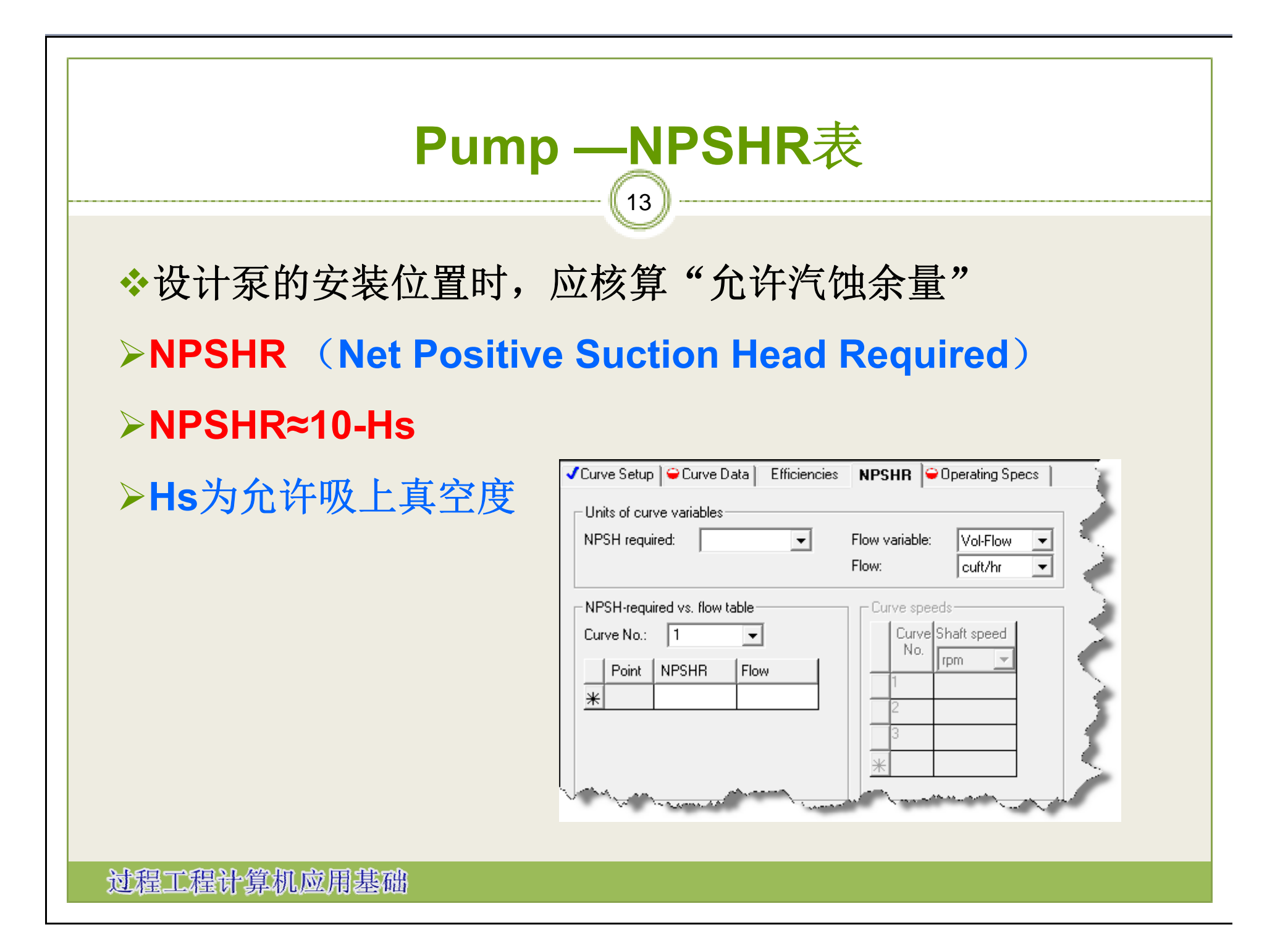

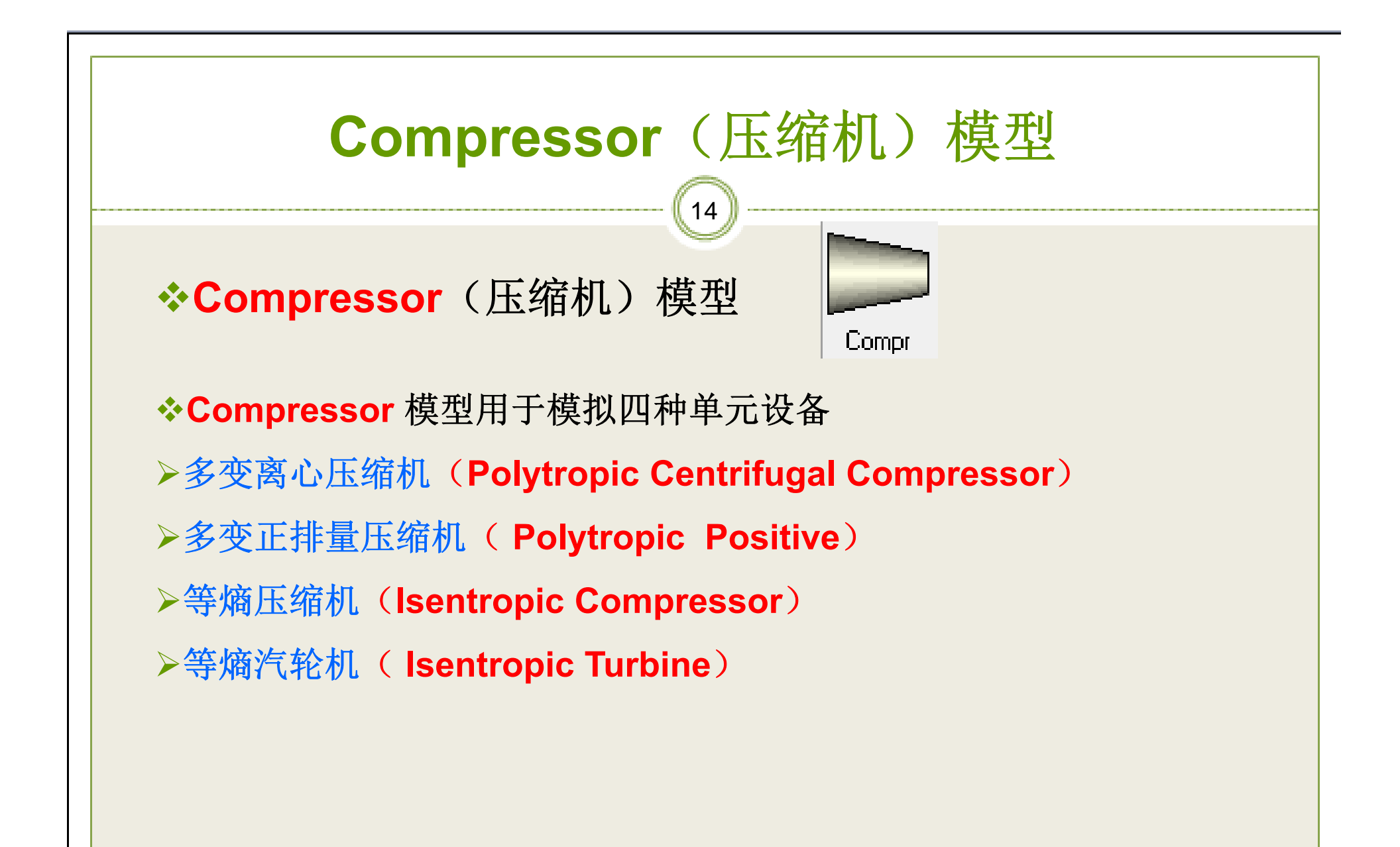

# Compr —计算模型①

◆Compr模块提供八种计算模型:
「标准等熵模型 Isentropic
ASME等熵模型 Isentropic using ASME method
GPSA等熵模型 Isentropic using GPSA method
ASME多变模型 Polytropic using ASME method
GPSA多变模型 Polytropic using GPSA method
分片积分多变模型 Polytropic using piecewise integration
正排量模型 Positive displacement
分片积分正排量模型 Positive displacement using piecewise integration

| Compr —计算模型②                                                                                                    |  |
|----------------------------------------------------------------------------------------------------|--|
| ◆八种计算模型如图:                                                                                                    |  |
| Compressor model     Type:     Isentropic     Outlet spe     Isentropic using ASME method     Oitche     Polytropic using GPSA method     Oitche     Polytropic using GPSA method     Oitche     Polytropic using GPSA method     Oitche     Polytropic using GPSA method     Oitche     Polytropic using GPSA method     Oitche     Polytropic using GPSA method     Oitche     Polytropic using GPSA method     Oitche     Polytropic using GPSA method     Oitche     Polytropic using GPSA method     Polytropic using GPSA method     Polytropic     Mechanical |  |

## Compr —模型参数①

#### **◆Compr**模型有五种工作方式:

#### 指定模型参数

●排出压力●压力增量●压力比率●所需功率

○特性曲线

| Specifications Calculation              | n Options   Power Loss    | Convergence | Integratio 🔺 🕨 |
|-----------------------------------------|---------------------------|-------------|----------------|
| Compressor model                        |                           |             |                |
| Type: Isentropic using /                | \SME method               | •           |                |
| Outlet specification                    |                           |             |                |
| <ul> <li>Discharge pressure:</li> </ul> | psi                       | -           |                |
| O Pressure change:                      | psi                       | -           |                |
| C Pressure ratio:                       |                           |             |                |
| O Brake horsepower:                     | hp                        | -           |                |
| O Use performance curves                | to determine discharge co | nditions    |                |
| Efficiencies                            |                           |             |                |
| Isentropic:                             | olytropic: N              | fechanical: |                |

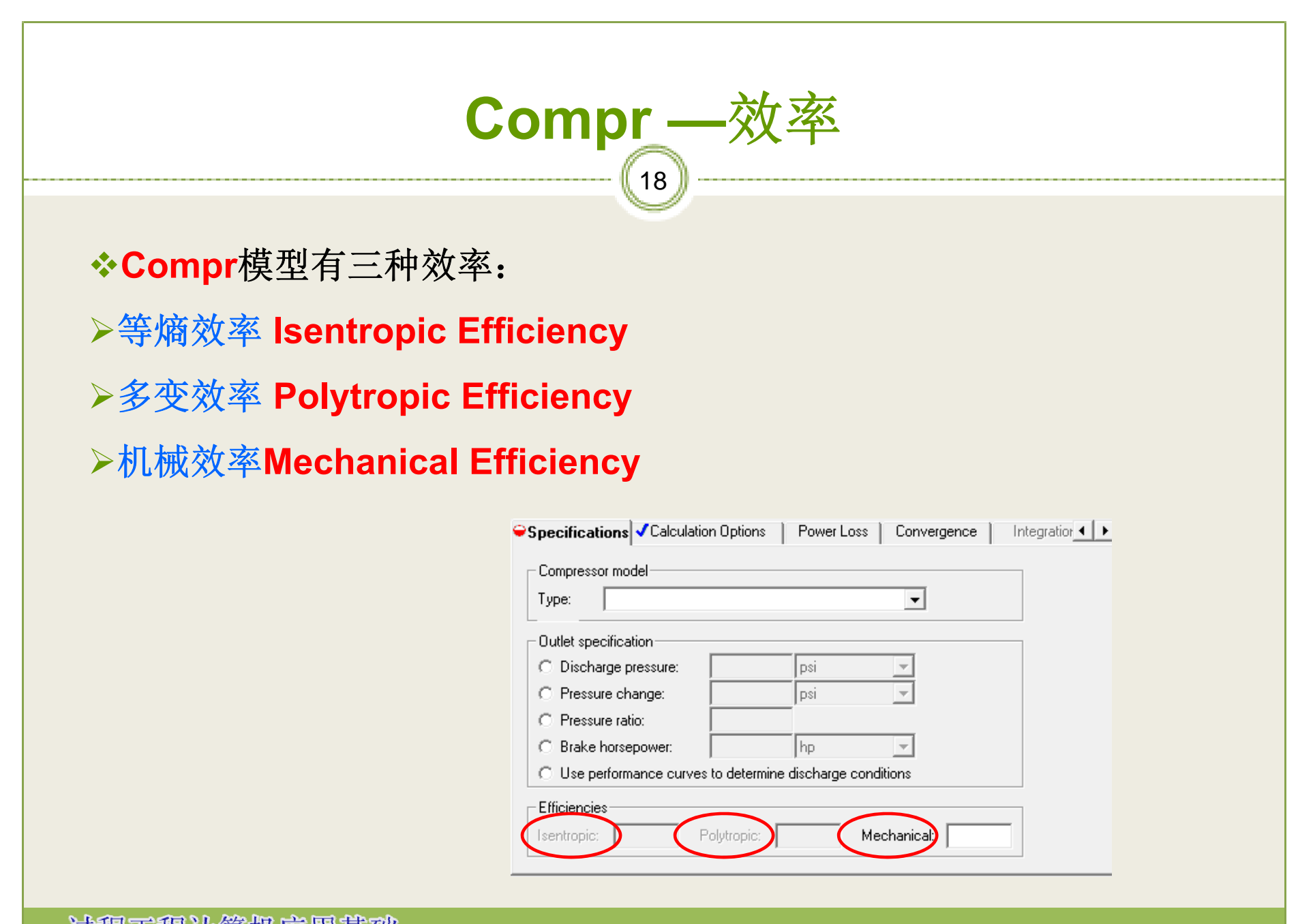

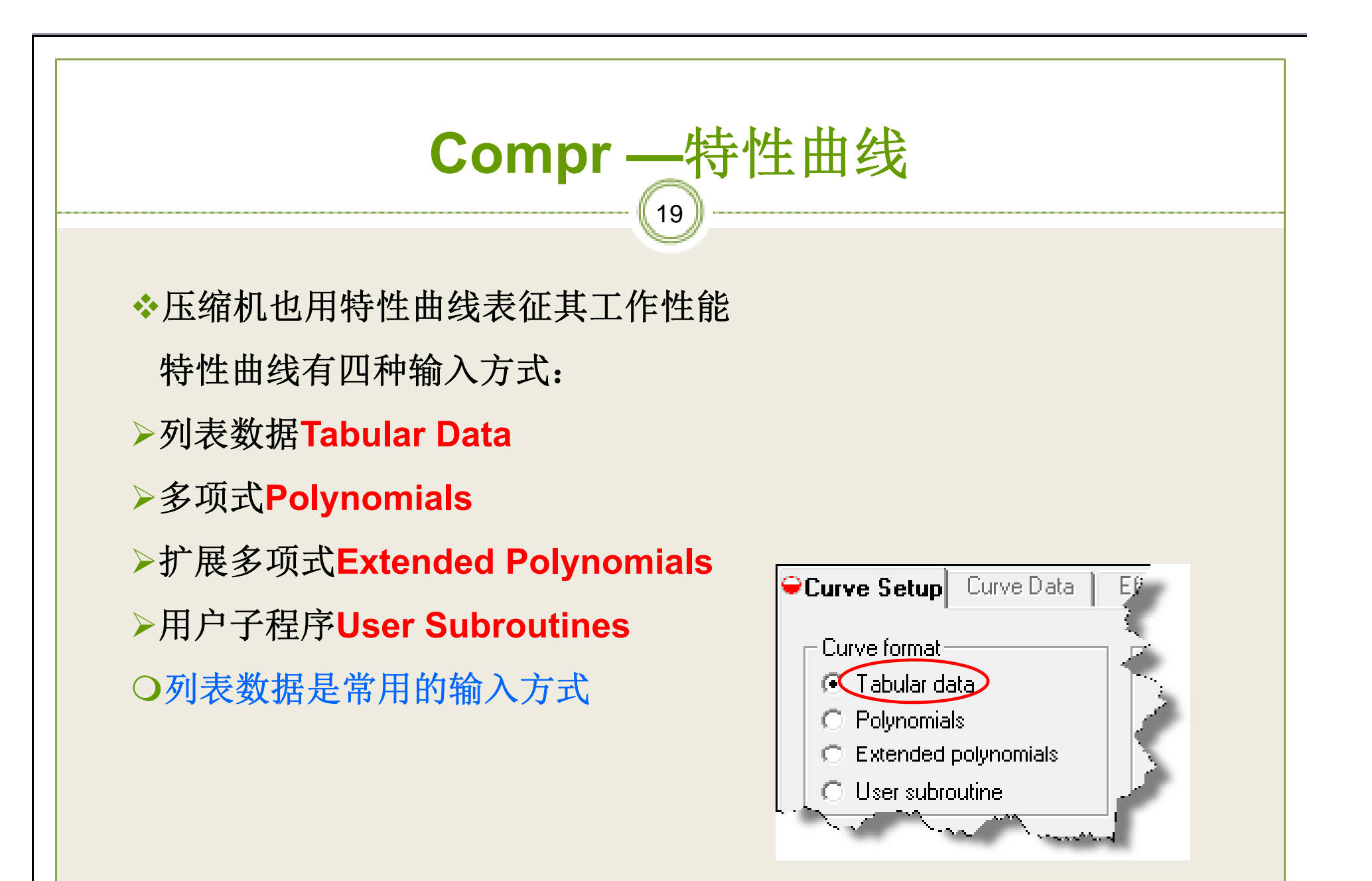

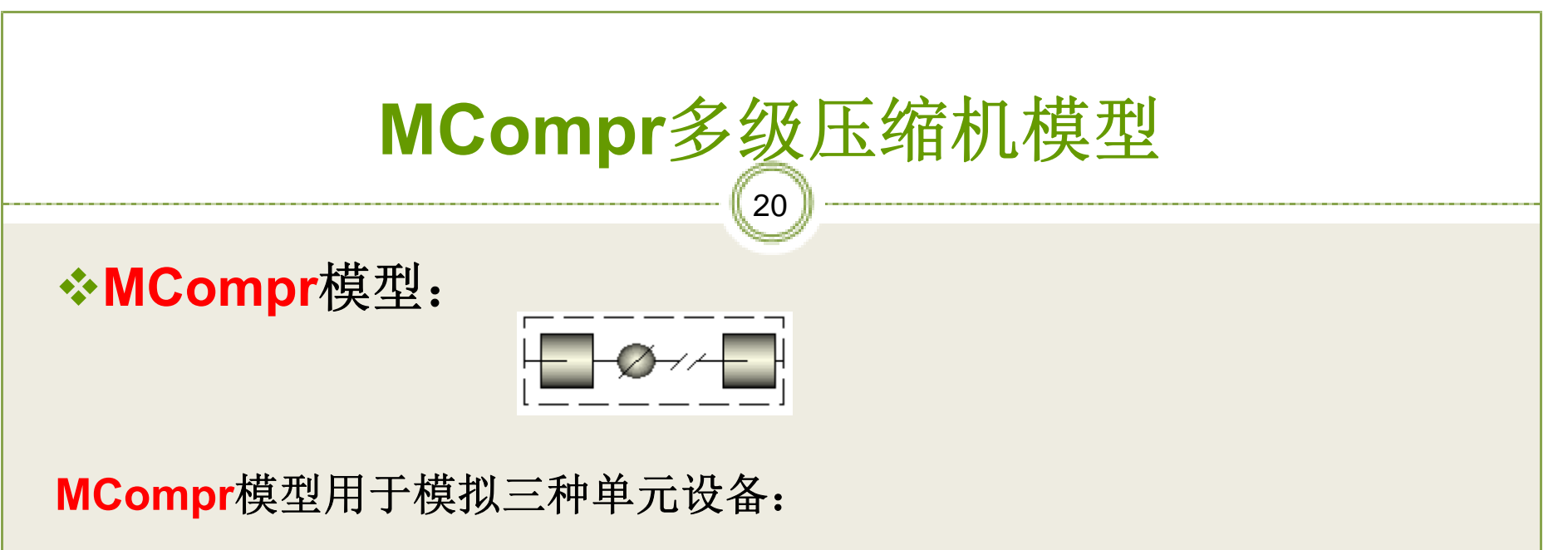

▶多级多变压缩机(Multi-stage Polytropic Compressor)

▶多级正排量压缩机 (Multi-stage Positive Displacement

**Compressor** )

▶多级等熵压缩机(Multi-stage Isentropic Compressor)

# MCompr —模型参数①

**↔MCompr**的模型参数有:

- ≻级数(Number of stages)
- 指定压缩机的级数

▶压缩机模型(Compressor model)

有六种计算模型供选用

>设定方式(Specification type)

指定压缩机的工作方式

| ←Configuration ← Material Heat-Work ← Specs ← Cooler Convergence      |
|-----------------------------------------------------------------------|
| Number of stages:                                                     |
| Compressor model                                                      |
| C Isentropic C Polytropic using ASME method                           |
| 👘 🔿 Isentropic using ASME method 🛛 🔿 Polytropic using GPSA method 👘 🔍 |
| C Isentropic using GPSA method C Positive displacement                |
| Specification type                                                    |
| 🔹 🕞 Fix discharge pressure from last stage: 👘 🗸 🚽                     |
| O Fix discharge conditions from each stage                            |
| O Use performance curves to determine discharge conditions            |
| Rating option                                                         |

### MCompr —模型参数2

MCompr的设定方式与Compr模块有所不同:

指定末级排出压力

(Fix discharge pressure from last stage)

指定每级排出条件

(Fix discharge conditions from each stage)

用特性曲线确定排出条件

(Use performance curves to determine discharge conditions)

Specification type:

O Fix discharge pressure from last stage:

| <br>ps    |
|-----------|
| 1 · · · · |

Fix discharge conditions from each stage

O Use performance curves to determine discharge conditions

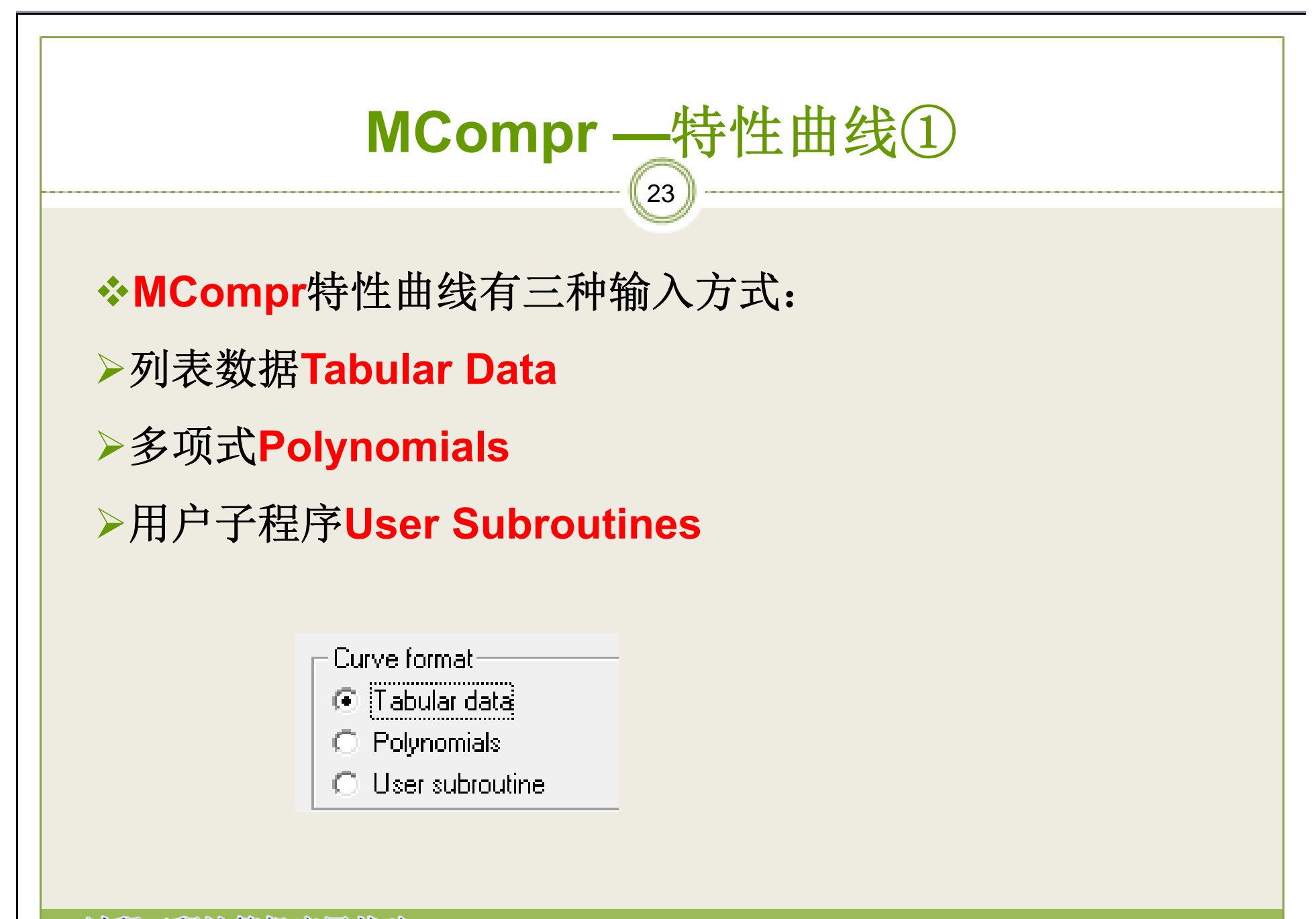

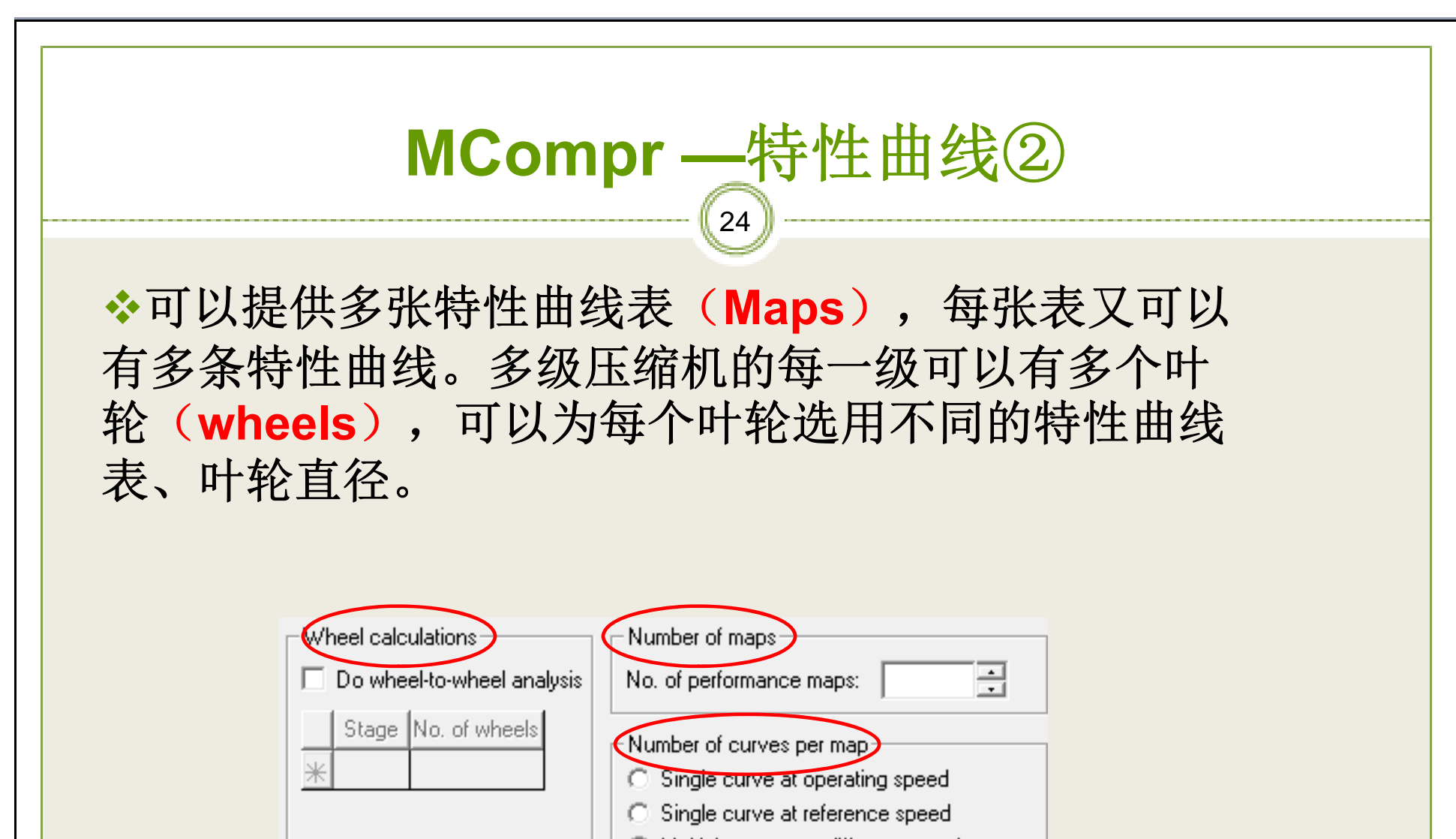

Multiple curves at different speeds

Number of curves:

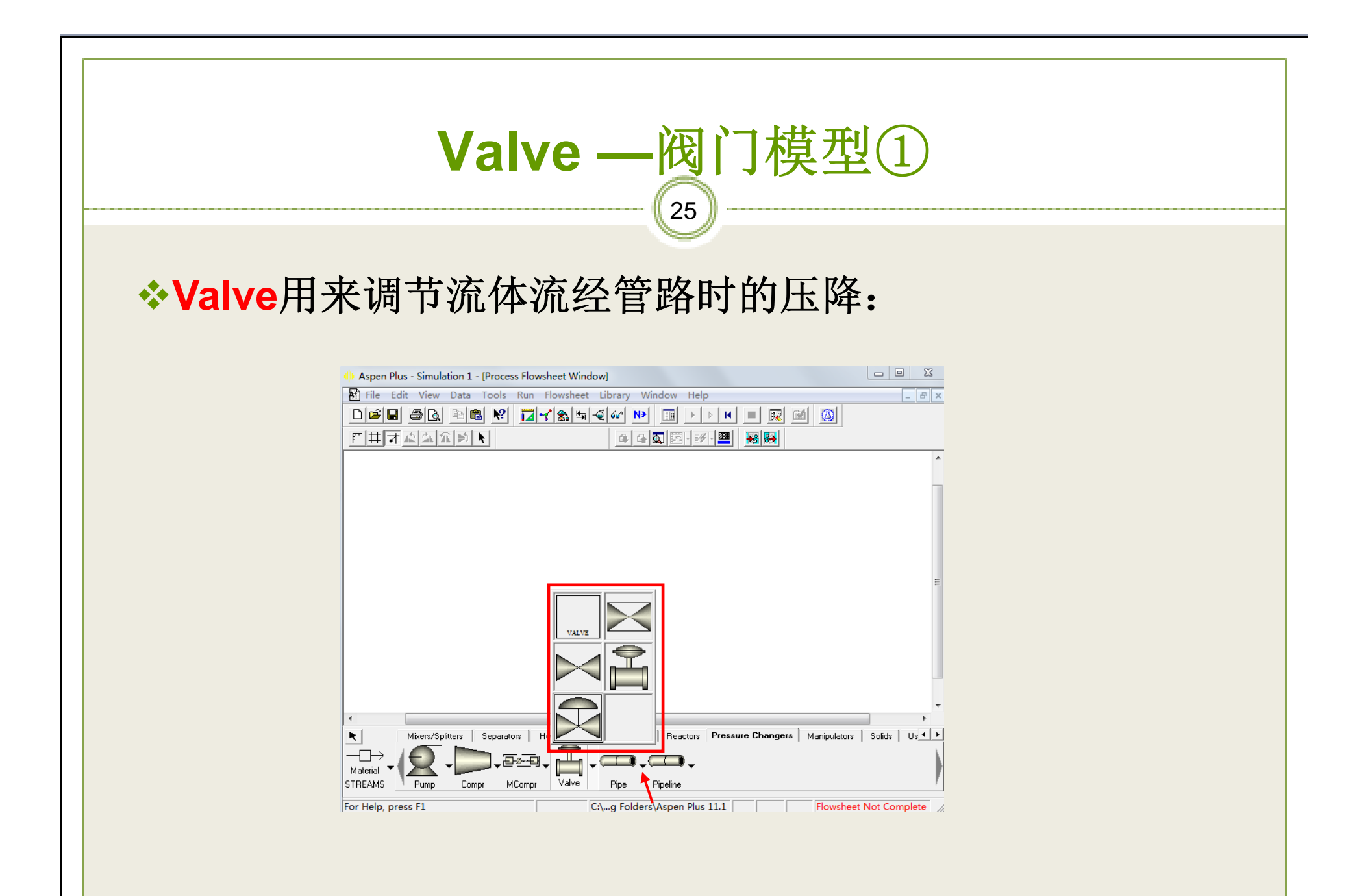

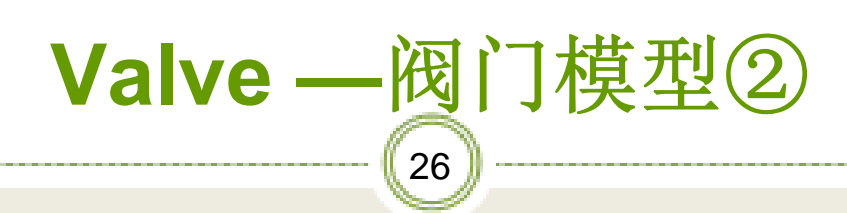

↔阀门模型有三种应用方式:

▶绝热闪蒸到指定出口压力

Adiabatic flash for specified outlet pressure

▶对指定出口压力计算阀门流量系数

**Calculate valve flow coefficient for specified outlet pressure** 

▶对指定阀门计算出口压力

**Calculate outlet pressure for specified valve** 

Calculation type Adiabatic flash for specified outlet pressure (pressure changer) Calculate valve flow coefficient for specified outlet pressure (design) Calculate outlet pressure for specified valve (rating)

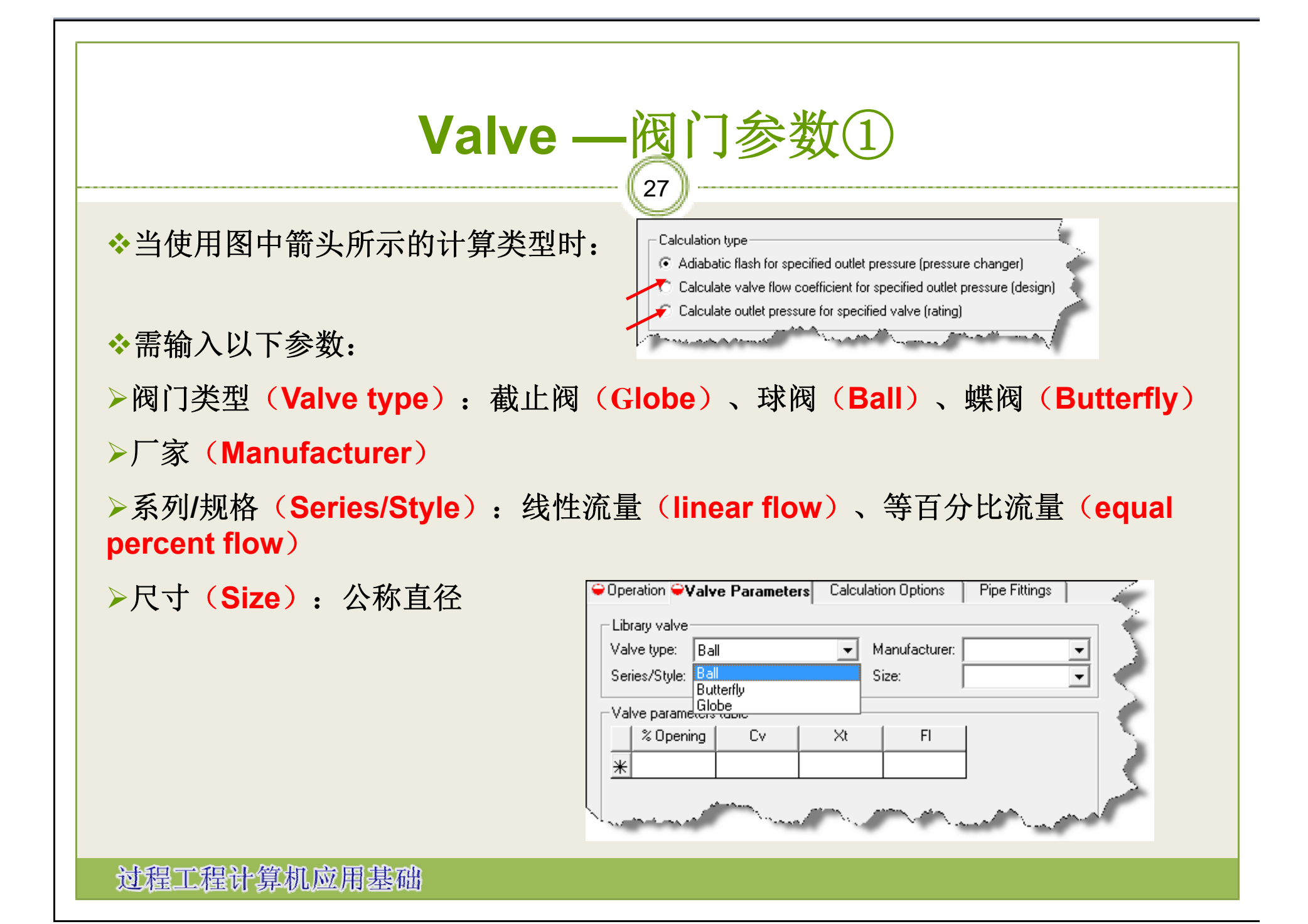

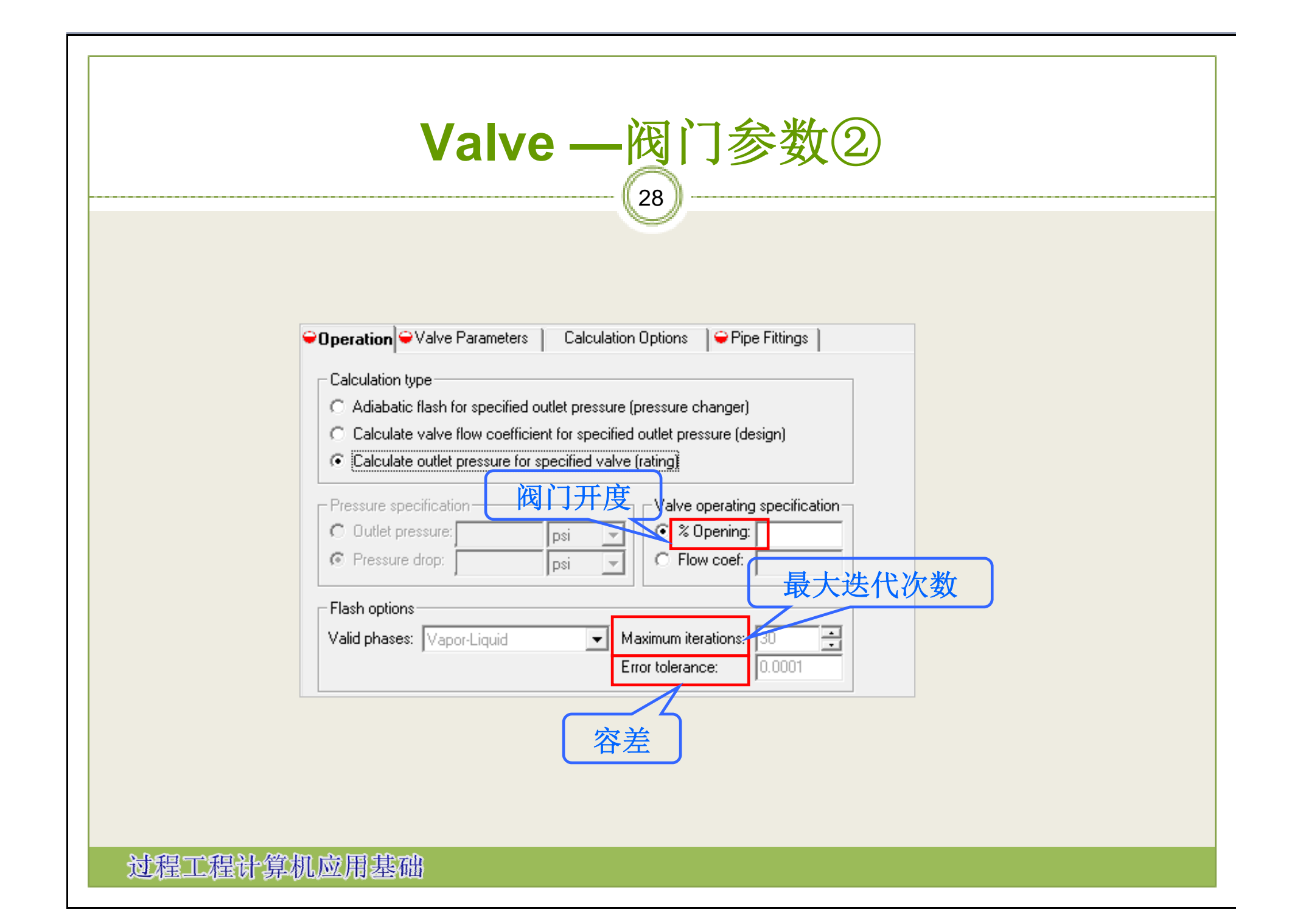

## Valve —计算选项

- ◆计算阀门小开度状态时计算选项的设置很重要
  - 检查阻塞流动 (Check for choked flow)
  - 计算空泡系数 (Calculate cavitation index)
  - 设置最小出口压力等于阻塞压力
  - ( Minimum outlet pressure:
  - Set equal to choked outlet pressure )

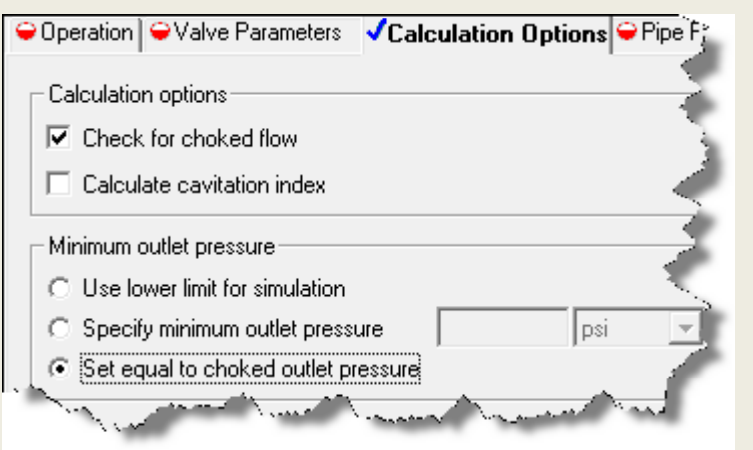

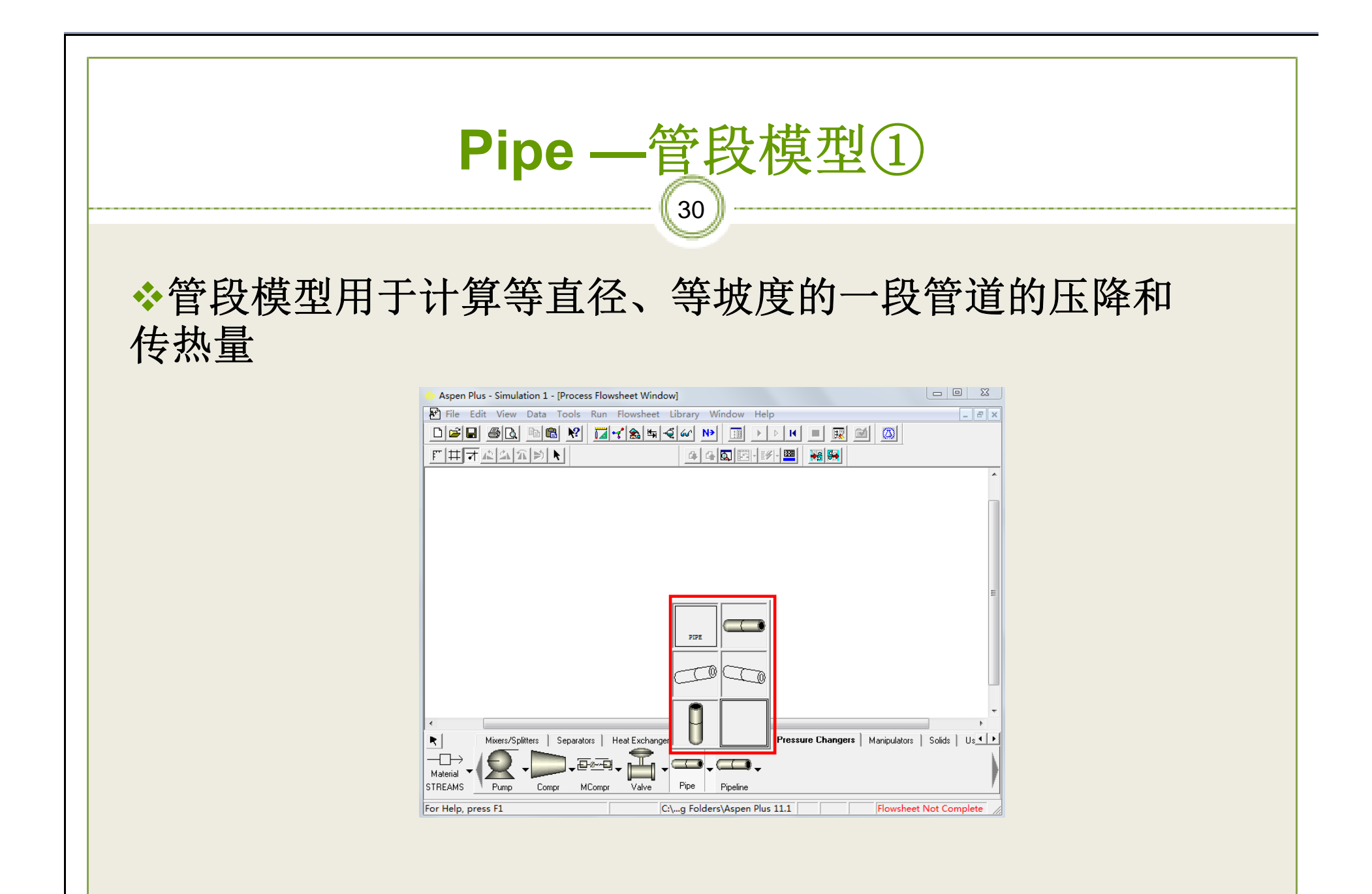

| 管道参数表                                                                                                    |  |
|----------------------------------------------------------------------------------------------------|--|
| 长度 Pipe Parameters Thermal Specification Fittings Flash Options Length                                                                                                    |  |
| 直径 Pipe length: ft ▼<br>Diameter Pipe schedules                                                                                                    |  |
| ● diameter:<br>● Use pipe schedules<br>● Compute using user subroutine                                                                                                    |  |
| Elevation       Options       121/12/12         ● Pipe rise:       0       ft       Roughness:       0.00015       ft         ● Pipe       deg       Erosional velocity       100 |  |
| angle: ' coefficient:                                                                                                    |  |

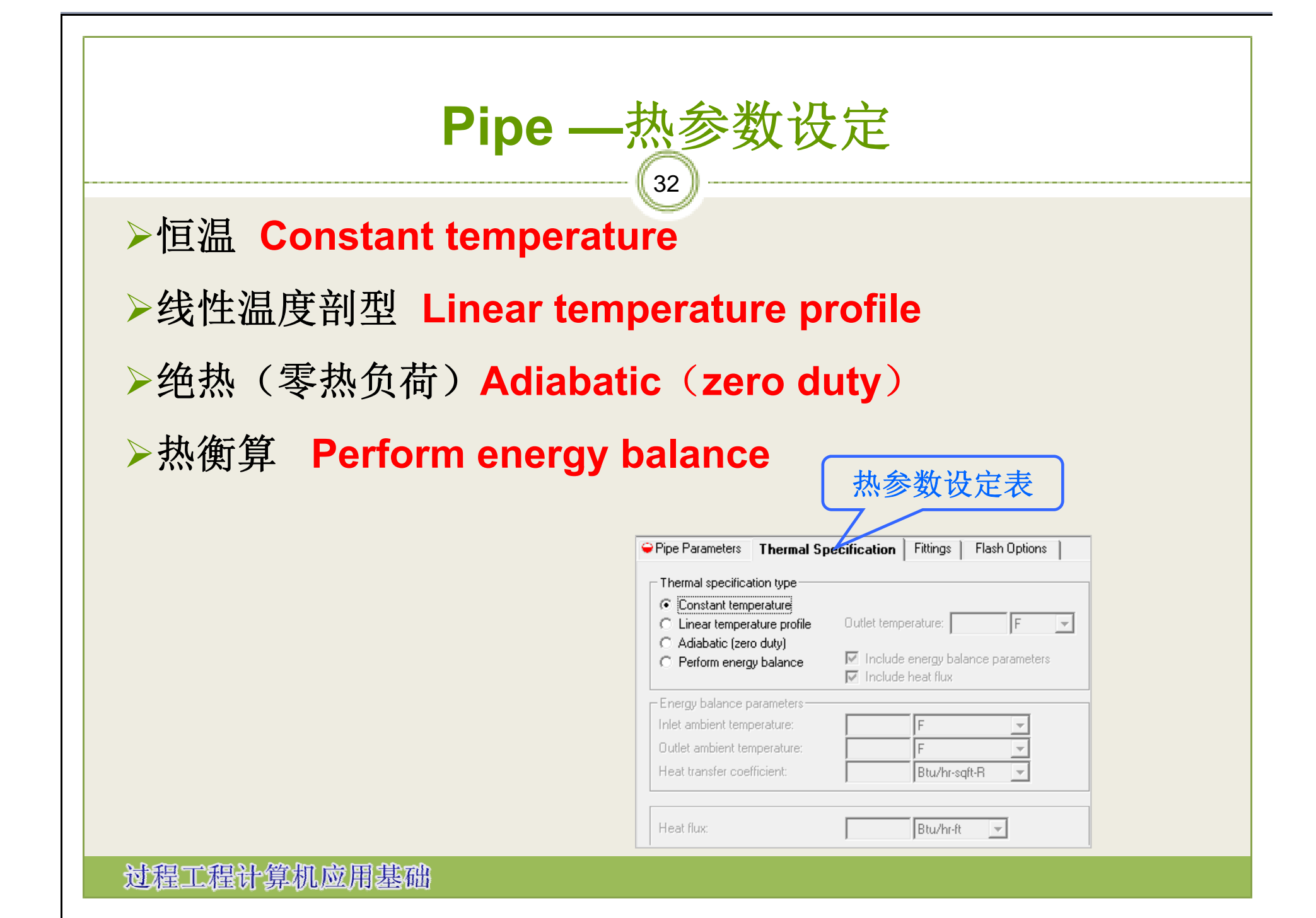

| Pipe —管件参数                                                                                                    |
|----------------------------------------------------------------------------------------------------|
| ◆连接方式:法兰连接/焊接Flanged/Welded,螺纹连接Screwed                                                                                           |
| ◆管件数量: 闸阀Gate valves, 蝶阀Butterfly valves, 90度肘管Large<br>90 degree elbows, 直行三通 Straight tees, 旁路三通Branched tee                    |
| 管件参数表单                                                                                                    |
| 连接方式 Connection type<br>管件数量 <sup>©</sup> Flanged welded Screwed 其余当量长度                                                           |
| Number of fittings   Gate valves:   Gate valves:   Butterfly valves:   Large 90 degrees elbows:   Straight tees:   Branched tees: |
| 过程工程计算机应用基础                                                                                                    |

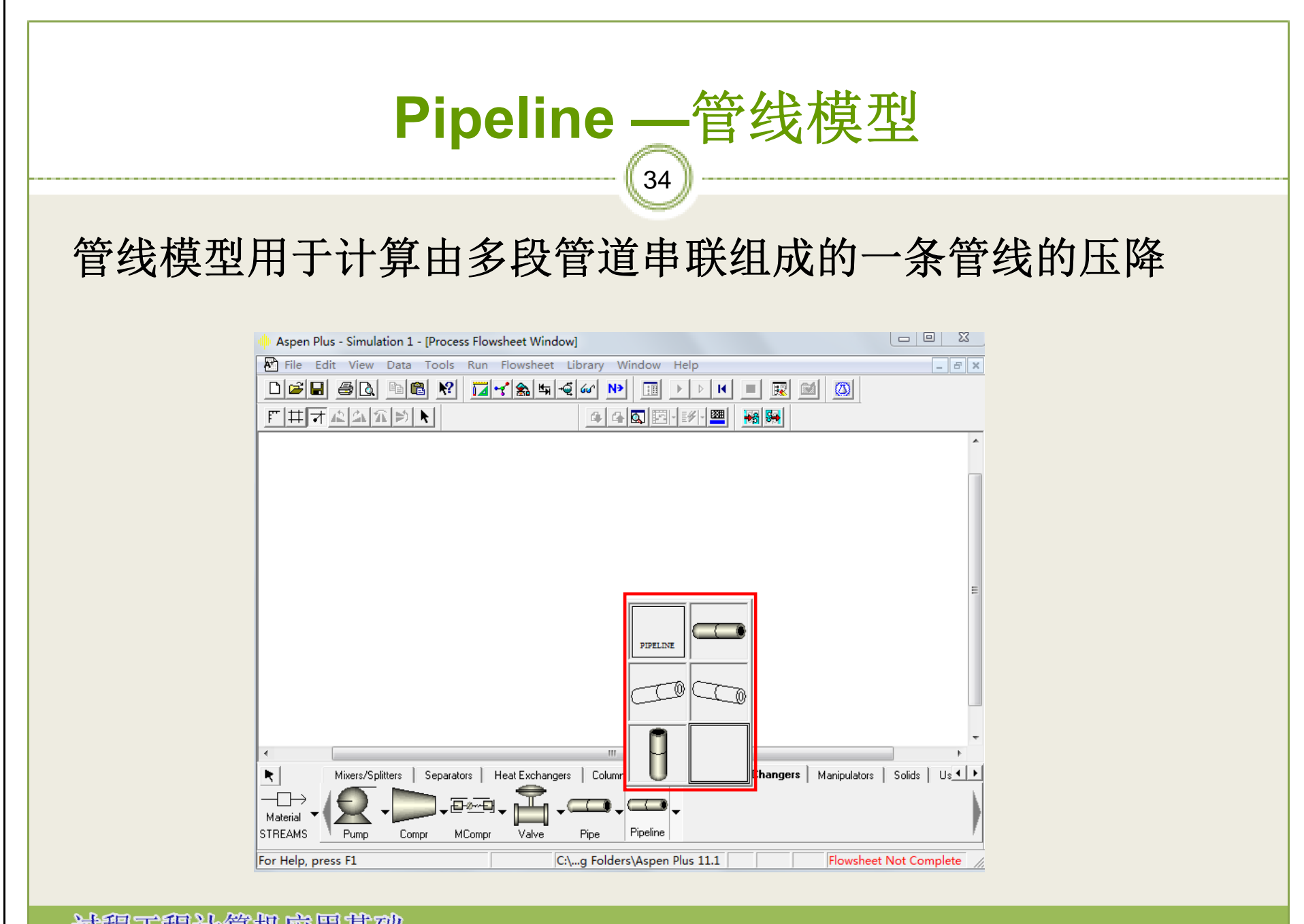

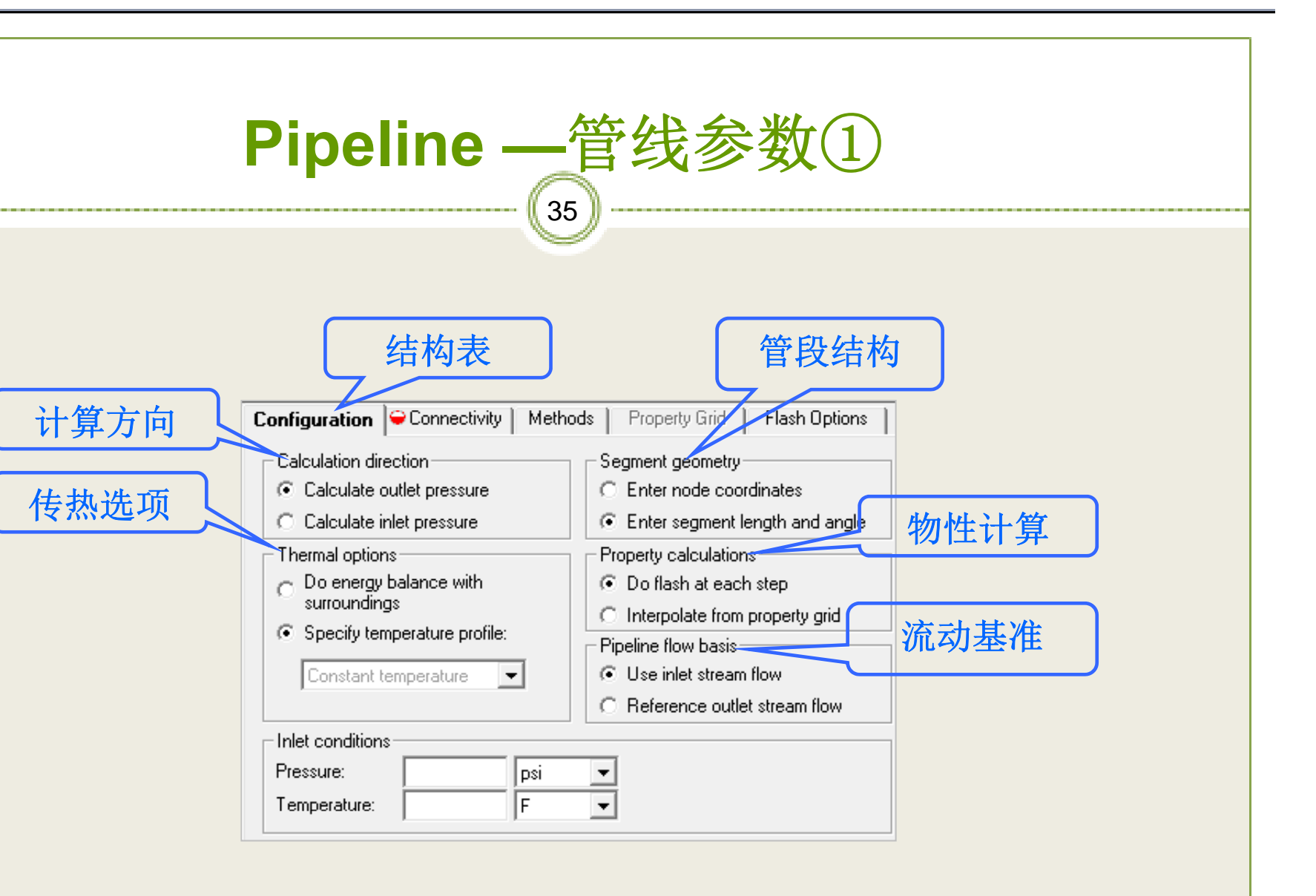

| Pipeline — 管线参数②   |
|--------------------|
| 在古NEW:<br><u> </u> |
### Pipeline — 管线参数③

单出如图管段数据(Segment data)对话框:

| Segment No.    | <b>ə</b> 1 🔽 | Inlet node:   | Outlet node: |
|----------------|--------------|---------------|--------------|
| Node parame    | ters         |               |              |
|                | Inlet node   | Outlet        | node         |
| Fluid temp:    |              | F             | F 🔻          |
| C-Erosion:     | 100          | 100           |              |
|                |              | ,             | ,            |
| - Segment para | ameters      |               |              |
| Length:        | ft           | ▼ Angle:      | 0 deg 💌      |
| Diameter:      | ft           | ✓ Annular OD: | ft 💌         |
|                |              | F#:-:         | 1            |

N≯

Close

例1】某离心泵以40m<sup>3</sup>/h的流量将贮水池中 ℃的热水用钢管输送到凉水塔顶,并经喷头喷 凉水池中以达到冷却的目的。已知水在进入喷头 前需要维持49kPa的表压强,喷头入口较离心泵 3m,离心泵较贮水池贮水池液面高5m。泵的吸 管长度(包括所有局部阻力的当量长度,下同) 60m,排出管长度为40m,二者的内径均为 0mm。试计算该离心泵所需提供的压头。

模拟实例

38

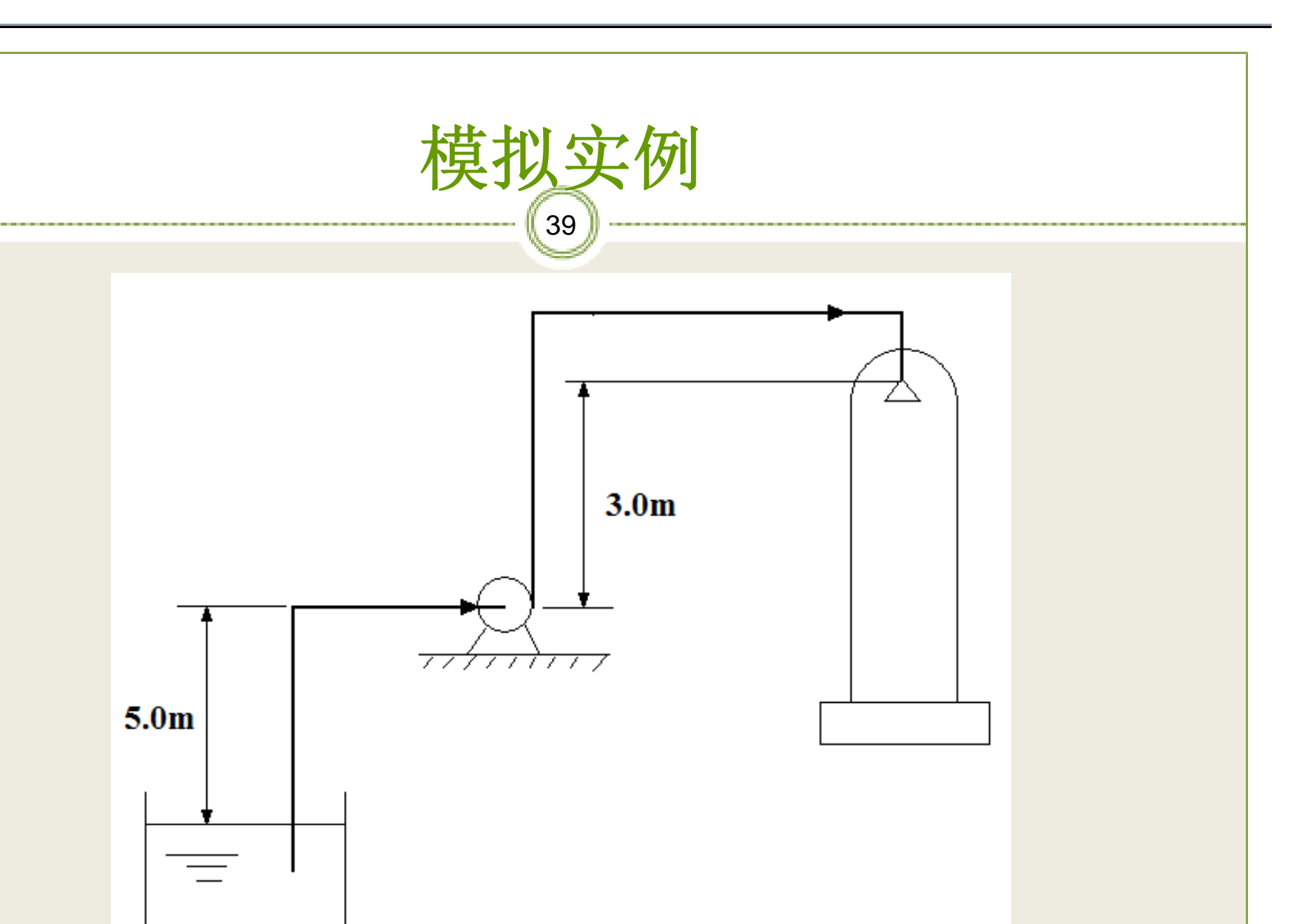

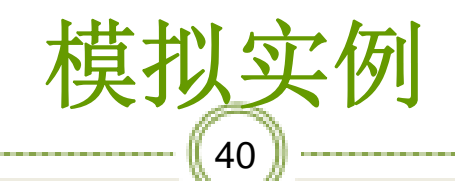

#### 搭建流程图:

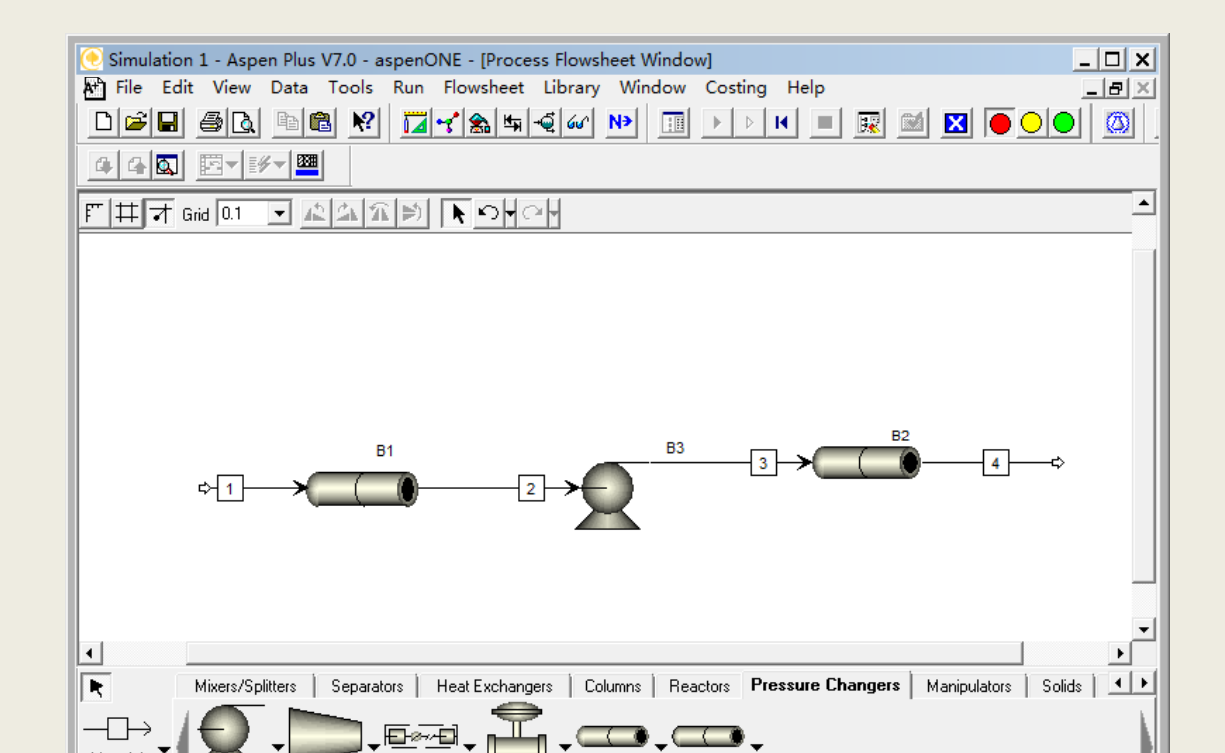

## 指定单位制

#### ※指定国际单位制,压力单位设为kPag,如图:

| 💽 Simulation 1 - Aspen Plus                                                                                                    | V7.0 - aspenONE - [Setup Units-Se                                                                                                    | ts US-1 - Data Browser]                                                                                                    |            |
|----------------------------------------------------------------------------------------------------|----------------------------------------------------------------------------------------------------|----------------------------------------------------------------------------------------------------|------------|
| 📰 File Edit View Data                                                                                                    | Tools Run Plot Library Wind                                                                                                    | dow Costing Help                                                                                                    | 8 ×        |
|                                                                                                    | ≧ № ፲⊒イ゚゚゚゚゚゚゚゚゚゚゚゚゚゚゚゚゚゚゚゚゚゚゚゚゚゚                                                                                                    |                                                                                                    | $\bigcirc$ |
|                                                                                                    |                                                                                                    |                                                                                                    |            |
| 🍼 US-1 💌 🖻                                                                                                    |                                                                                                    | AI ->> 🗵 🎒 🔊 🕨 🖉 🗡                                                                                                    |            |
| 🛃 Setup 🔺                                                                                                    | ✓Standard Heat   Transport   0                                                                                                    | Concentration Size Currency Miscellaneous                                                                                                    |            |
| Specifications Specifications Simulation Optin Stream Class Costing Options Costing Options C | Copy from: St<br>Search<br>Flow related<br>Mass flow: kmol/sec<br>Volume flow: kmol/sec<br>Volume flow: cum/sec<br>Flow: kg/sec<br>Flow: kg/sec<br>Mass flux: ka/sgm-s<br>Volume flow: ka/sgm-s<br>Volume flow: ka/ | Temperature related<br>Temperature: K ▼<br>Delta T: K ▼<br>Inverse temperature: 1/K ▼<br>Pressure: 1/K ▼<br>Pressure: Pressure: 1/K ▼<br>Delta P / Height: N/cum ▼<br>Head: J/kg ▼<br>Inverse pressure: sym/N ▼ |            |
| Properties                                                                                                    |                                                                                                    |                                                                                                    |            |
| 🚽 🖌 Flowsheet 🗸                                                                                                    |                                                                                                    |                                                                                                    |            |

### 指定组分

·因离心泵输送的流体为水,所以只有一个组 分,如图:

| 🦲 Simulation 1 - Aspen Plus ' | V7.0 - aspenONE - [Components Specifications - Data Browser]                             |
|-------------------------------|------------------------------------------------------------------------------------------|
| 🔝 File Edit View Data         | Tools Run Plot Library Window Costing Help                                               |
|                               | ≗ № <mark>  ⊒ &lt;* ‱ ≒ €</mark> ∞ №   ⊞ ▶ ▷ ዞ = 🗷 🛤 🛛 🖲 🔍 🦉                             |
| 440 E+14+1                    |                                                                                          |
| 🍼 Specifications 🛛 💌 🛅        |                                                                                          |
|                               | Selection Petroleum Nonconventional JDatabanks                                           |
| SI-CBAR                       | Deferences                                                                               |
| 🗸 🗸 🗸 🗸                       | Components                                                                               |
| 🧭 🗸 Custom Units              |                                                                                          |
|                               |                                                                                          |
| Components                    |                                                                                          |
| Specifications                |                                                                                          |
| Assay/Blend                   |                                                                                          |
|                               |                                                                                          |
| 🗄 🛅 Petro Character           |                                                                                          |
|                               |                                                                                          |
| Attr-Comps                    |                                                                                          |
|                               |                                                                                          |
|                               |                                                                                          |
| UNIFAC Groups                 |                                                                                          |
| Comp-Groups                   |                                                                                          |
| 🗄 🔂 Comp-Lists                | Find Elec Wizard User Defined Reorder Review                                             |
| 🗄 🛅 Polymers                  |                                                                                          |
| Attr-Scaling                  | Component ID. If data are to be retrieved from databanks, enter either Component Name or |
|                               |                                                                                          |

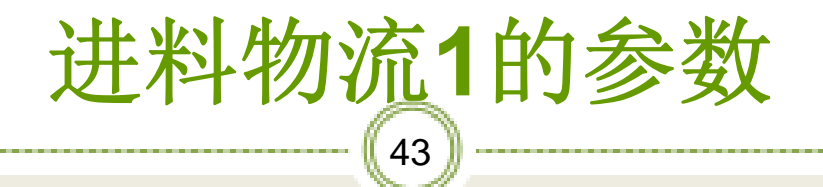

输入进料物流1的参数,如图:

| 💽 Simulation 1 - Aspen Plus V | 7.0 - aspenONE - [Stream 1 (MATERIAL) Input - Data Browser]                  |
|-------------------------------|------------------------------------------------------------------------------|
| 💽 File Edit View Data         | Tools Run Plot Library Window Costing Help                                   |
|                               | . №   ⊒-<&= </th                                                             |
|                               |                                                                              |
| 🍼 Input 🗨 🖻                   | 🖹 US:1 🔹 🗢 🖌 << Ali 🗣 >> 🔲 📾 🧐 🙌 🖄 🖉 🗙                                       |
| Comp-Groups                   | ✓Specifications Flash Options   PSD   Component Attr.   EO Options   Costing |
| Comp-Lists                    | Substream name: VMIXED   Ref Temperature                                     |
| Attr-Scaling                  | State variables Composition                                                  |
| Properties                    | Temperature Mole-Frac V                                                      |
|                               | 65 C                                                                         |
| Property Methods              |                                                                              |
| - 🛅 Estimation                | Pressure                                                                     |
| Molecular Structure           | 0 kPag                                                                       |
| Parameters                    |                                                                              |
| Data                          | Total flow: Volume                                                           |
| Analysis                      | 40 cum/hr 💌                                                                  |
| Prop-Sets                     |                                                                              |
| Advanced                      | Solvent:                                                                     |
| CAPE-OPEN Packag              |                                                                              |
| Flowsheet                     |                                                                              |
| Streams                       | Tota: 1                                                                      |
| 1                             |                                                                              |
| 🗸 Input                       |                                                                              |
| Results -                     |                                                                              |
| For Help, press FI            | C:\AspenTech\Aspen Plus V7.0 Required Input Incomplete                       |

### 

| 💽 Simulation 1 - Aspen Plus V7.0 - aspenONE - [Block B1 (Pipe) Setup - Data Browser] |       |
|--------------------------------------------------------------------------------------|-------|
| 💽 File Edit View Data Tools Run Plot Library Window Costing Help                     | . 8 × |
|                                                                                      |       |
|                                                                                      |       |
| 🎸 Setup 🔹 🖻 🖹 US-1 🔹 🗢 ሩ 🗛 🔹 🔊 🛄 🇐 👀 🖄 🖉 🗡                                           |       |
| Streams                                                                              |       |
| - 🔂 1                                                                                |       |
|                                                                                      |       |
| 3 Pipe length: 60 meter 💌                                                            |       |
| Diameter Pipe schedules                                                              |       |
| Blocks                                                                               |       |
| B1 Gilles rine schedules                                                             |       |
| Setup                                                                                |       |
| Advanced                                                                             |       |
| User Subroutin Elevation Options                                                     |       |
| Dynamic 📀 Pipe rise: 5 meter 🗸 Roughness: 0.25 mm 🗸                                  |       |
| Block Options Pipe rad Erosional velocity 100                                        |       |
| Results coefficient:                                                                 |       |
| EU Variables                                                                         |       |
| EO Input                                                                             |       |
| Spec Groups                                                                          |       |
| Ports                                                                                |       |

#### 表2某些工业管道的绝对粗糙度

45

| 金属管              | 绝对粗糙度(mm) | 非金属管                | 绝对粗糙度(mm)   |
|------------------|-----------|---------------------|-------------|
| <b>〔铜管、铜管及铝管</b> | 0.01-0.05 | 干净玻璃管               | 0.0015-0.01 |
| E缝铜管或镀锌铁管        | 0.1-0.2   | 橡皮软管                | 0.01-0.03   |
| 新的铸铁管            | 0.25-1.0  | 木管道                 | 0.25-1.25   |
| 新的无缝钢管           | 0.02-0.1  | 陶土排水管               | 0.45-6.0    |
|                  |           | 表面抹得较好的混凝土管         | 0.3-0.8     |
| 基腐蚀的无缝钢管         | >0.5      | 表面平整的水泥管            | 0.3-0.8     |
| 旧的铸铁管            | >0.85     | 新石棉水泥管              | 0.05-0.1    |
| 多年的煤气点管          | 0 5       | 中 等 状 况 的 石 棉 水 泥 管 | 0.03-0.8    |

### 指定管路参数(2) <sup>46</sup> 指定管路B2的参数,包括长度、内径、位置抬高及粗糙 度,如图:

| 🖲 Simula    | tion 1 - Aspen Plus \ | V7.0 - aspenONE - [Block B2 (Pipe) Setup - Data Browser]                                                                                                    | × |
|-------------|-----------------------|----------------------------------------------------------------------------------------------------|---|
| 🔝 File      | Edit View Data        | Tools Run Plot Library Window Costing Help                                                                                                    | × |
|             | - <u>6</u> 6 6        | ŊĸĮ <mark>™⊰</mark> ‱≒√o∽ № ⊡ >> K =  ∞ <b>X ●○●</b> Ø                                                                                                    |   |
| 44          | N <u>F</u> #          |                                                                                                    |   |
| 🍼 Setup     | - 🖬                   |                                                                                                    |   |
| 🚺 1         | <b></b>               | ✓Pipe Parameters Thermal Specification   Fittings1   Fittings2   Flash Options                                                                                                    |   |
| 🛅 2         |                       | - Length                                                                                                    |   |
| 🛅 3         |                       | Directory 40                                                                                                    |   |
| 🛅 4         |                       | Pipe lengtri. 40 meter                                                                                                    |   |
| Blocks      |                       | Pipe schedules                                                                                                    |   |
| <u>i</u> B1 |                       | r Inner 100 mm ▼ Material: ▼                                                                                                    |   |
| <u>1</u> B2 |                       | Giameter:                                                                                                    |   |
|             | Setup                 | C Compute uning uning uning uning an interview of the second second seco |   |
|             | Advanced              |                                                                                                    |   |
|             | User Subroutin        | Elevation Options                                                                                                    |   |
|             | Dynamic               |                                                                                                    |   |
|             | Block Options         | C Pipe rad C Erosional velocity 100                                                                                                    |   |
|             | Results               | angle: ' ' coefficient: '                                                                                                    |   |
| ···· (      | EO Variables          |                                                                                                    |   |
| - <b>V</b>  | EO Input              |                                                                                                    |   |
| <b>V</b>    | Spec Groups           |                                                                                                    |   |
|             | Ports                 |                                                                                                    |   |
|             | Stream Results        |                                                                                                    |   |

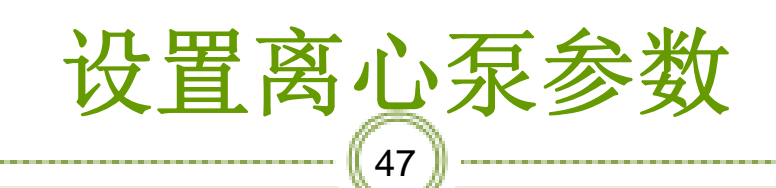

指定泵的类型为Pump,排出压力为60 kPag,实际上泵的出口压力应该在物流4的压力指定后即可确定,但 Aspen为序贯模块法求解,所以需先输入一个初值,然后 再添加一个设计规定来准确计算该值,如图:

| Simulation 1 - Aspen Plus V7.0 - aspenONE - [Block B3 (Pump) Setup - Data Browser]       □         I file Edit View Data Tools Run Plot Library Window Costing Help       □         D I File Add Real Real Real Real Real Real Real Real |
|----------------------------------------------------------------------------------------------------|
| ■ File Edit View Data Tools Run Plot Library Window Costing Help          □ ☞ ■ ● ● ● ● ● ● ● ● ● ● ● ● ● ● ● ● ● ●                                                                                                    |
|                                                                                                    |
|                                                                                                    |
|                                                                                                    |
| 🕑 Setup 🔹 🖻 🖹 US-1 🔍 🗢 🐳 < All 🔹 >> 🔲 🎰 🧐 🕪 🖄 🖉 🗡                                                                                                    |
| 1 Specifications Calculation Options   Utility                                                                                                    |
| - Model                                                                                                    |
|                                                                                                    |
|                                                                                                    |
| Blocks Pump outlet specification                                                                                                    |
| B1 © Discharge pressure: 60 kPag -                                                                                                    |
| C Pressure increase: N/sqm -                                                                                                    |
| B3 C Pressure ratio:                                                                                                    |
| C Power required: Watt                                                                                                    |
| C Use performance C C Use performance curve to determine discharge conditions                                                                                                    |
| Ser Subroun                                                                                                    |
| Becute Efficiencies                                                                                                    |
| Coversibles Pump: Driver:                                                                                                    |
|                                                                                                    |
|                                                                                                    |
|                                                                                                    |
|                                                                                                    |

## 添加设计规定(**1**)

在数据浏览器的Flowsheeting Options/Design Spec中新建一个设计规定,如图:

| 🥑 Simulation 1 - Aspen Plus V                                                     | .0 - aspenONE - [Design Spec - Data Browser] | _ 🗆 🗙 |
|-----------------------------------------------------------------------------------|----------------------------------------------|-------|
| 💽 File Edit View Data T                                                           | ools Run Plot Library Window Costing Help    | _ 8 × |
|                                                                                   | N IN S S S S S S S S S S S S S S S S S S     | • 🚳   |
| 440 5+14+2                                                                        |                                              |       |
| 😋 Design Spec 🛛 💌 🖻                                                               |                                              |       |
| ⊡     ✓     Setup     ▲       ⊡     ✓     Components       ⊡     ✓     Properties | Object manager Name Status                   |       |
| Flowsheet                                                                         |                                              |       |
| Blocks                                                                            |                                              |       |
| Utilities     Beactions                                                           |                                              |       |
|                                                                                   |                                              |       |
| Flowsneeting Op     Design Spec     Calculator                                    |                                              |       |
| Transfer                                                                          |                                              |       |
| - Balance                                                                         | New Edit Delete Copy                         |       |
| Measureme                                                                         | Parama Hida Rayad Rata                       |       |
| Add Input                                                                         |                                              |       |
| Model Analysis 1                                                                  |                                              |       |
| EO Configuration                                                                  |                                              |       |

### 添加设计规定(**2**)

※点击上图的New,出现下图对话框,如图:

| 💽 Simulation 1 - Aspen Plus V7.0 - aspenONE - [Design Spec - Data Browser]                                                                                                    |
|----------------------------------------------------------------------------------------------------|
| 🔝 File Edit View Data Tools Run Plot Library Window Costing Help                                                                                                    |
| D≊∎ @® ♥ <mark>↓</mark> ┽‱≒∢∽ № □ ▶ ▶ K = ℝ ⊠ <b>≥ ●●</b> Ø                                                                                                    |
|                                                                                                    |
| ⊡         ⊡         ⊡         □         □         □         □         □         □         □         □         □         □         □         □         □         □         □         □         □         □         □         □         □         □         □         □         □         □         □         □         □         □         □         □         □         □         □         □         □         □         □         □         □         □         □         □         □         □         □         □         □         □         □         □         □         □         □         □         □         □         □         □         □         □         □         □         □         □         □         □         □         □         □         □         □         □         □         □         □         □         □         □         □         □         □         □         □         □         □         □         □         □         □         □         □         □         □         □         □         □         □         □         □         □         □         □ |
| □                                                                                                    |
| B G S Streams<br>B G Blocks Enter ID:<br>C S Convergence<br>C Convergence<br>C C Convergence<br>C C Convergence<br>C C C C C C C C C C C C C C C C C C C                                                                                                     |
| Design Spe     Calculator     Transfer     Stream Libr;                                                                                                    |
| Balance New Edit Delete Copy                                                                                                    |
| Measureme     Rename     Hide     Reveal     Paste     Add Input     Model Analysis 1                                                                                                    |
| For Help, press F1 C:\AspenTech\Aspen Plus V7.0 CAP Required Input Complete                                                                                                    |

# 添加设计规定(**3**)

点击上图的OK,出现下图窗口,如图:

| 🦲 Simulation 1 - Aspen Plus V | 7.0 - aspenONE - [Design Spec DS-1 - Data Browser]         |
|-------------------------------|------------------------------------------------------------|
| 💽 File Edit View Data         | Tools Run Plot Library Window Costing Help                 |
|                               | ♥  ╦┽‱ਙ╡┉┉┉ ┉ ▸ ▷ ⋈ =  ╦ ┉ ⊠ ● ○ ●  ⑳                      |
|                               |                                                            |
|                               |                                                            |
| 👌 DS-1 🔹 🖿                    |                                                            |
| 🖌 Setup 🔺                     | ←Define ←Spec ←Vary   Fortran   Declarations   ED Options  |
| 💋 Components                  |                                                            |
| 1 Properties                  | Elevenant usvishle Definition                              |
| I Flowsheet                   |                                                            |
| 💋 Streams                     |                                                            |
| 💋 Blocks                      |                                                            |
| Utilities                     |                                                            |
| Reactions                     |                                                            |
| Convergence                   |                                                            |
| Flowsheeting Options          |                                                            |
|                               |                                                            |
|                               |                                                            |
|                               |                                                            |
| EO Varia                      |                                                            |
| EO Input                      | Edit Delete Copy                                           |
| Calculator                    | Move Up Move Down Paste                                    |
| Transfer                      |                                                            |
| Stream Library                |                                                            |
| 📄 🔁 Balance 💽                 |                                                            |
| For Help, press F:            | C:\AspenTech\Aspen Plus V7.0 CAP Required Input Incomplete |
|                               |                                                            |

## 添加设计规定(4)

点击上图的New,出现下图对话框,并定义变量POUT, 如图:

| Simulation 1 - Aspen Plus V7.0 - aspenONE - [Design Spec DS-1 - Data Browser] |
|-------------------------------------------------------------------------------|
| Tile Edit View Data Tools Run Plot Library Window Costing Help                |
| □©∎ @ <b>® </b> ♥ <b>↓</b> ***********************************                |
|                                                                               |
| 🔯 DS-1 🗨 🖻 🖹 US-1 👻 🗲 🔶 << Al 👻 >> 🔲 🏙 🚳 🙌 🖄 🖉 🗙                              |
|                                                                               |
| 2 Components                                                                  |
| Properties                                                                    |
| Flowsheet     Create new variable     X                                       |
| 1 Streams                                                                     |
| 1 Blocks Enter variable name:                                                 |
| Utilities                                                                     |
| Reactions                                                                     |
| Convergence                                                                   |
| P Flowsheeting Options                                                        |
| E Second                                                                      |
| ⊟ → BS-1                                                                      |
|                                                                               |
| Kesults                                                                       |
| LO Varia New Edit Delete Copy                                                 |
| Computer Move Up Move Down Paste                                              |
|                                                                               |
| Stream Library                                                                |
| Balance 🚽                                                                     |
| For Help, press F: C:\AspenTech\Aspen Plus V7.0 CAP Required Input Incomplete |

### 添加设计规定(5)

点击上图的OK,出现下图对话框并对变量进行如下定义, 如图:

| Simulation 1 - Aspen F       File       Edit       View       D       D       D       D                                                                                                    | Plus V7.0 - aspenONE - [Design Spe                                                                                                    | ec DS-1 - Data Browser]                                                              | ×                 |
|----------------------------------------------------------------------------------------------------|----------------------------------------------------------------------------------------------------|--------------------------------------------------------------------------------------|-------------------|
|                                                                                                    | sta Tools Run Plot Library N                                                                                                    | Window Costing Help                                                                  | × e               |
|                                                                                                    | 화 💼 👷 🔟 국용 특석 4                                                                                                    | ₩ ₩ EB ► ► ₩ ■                                                                       | (0)   • •   >   • |
| Components Components Components Components Components Components Convergence Convergence | ▼Variable Definition         Select a variable category and reference         Variable name:         Variable name:         Category         C All         C Blocks         • Streams         Model Utility         • Physical Property Parameters         • Reactions         E0 input         Open variable:         Description: | Pe<br>Reference<br>Type: Stream-Var<br>Substream: 4<br>Variable: PRES<br>Units: kPag | Units-kPag        |

## 添加设计规定(**6**)

※调整离心泵的出口压力,使物流4的出口压力为 49kPag,如图:

| 💽 Simulation 1 - Aspen Plus V7.0 - aspenONE - [Design Spec DS-1 - Data Browser]                           |
|----------------------------------------------------------------------------------------------------|
| 🔝 File Edit View Data Tools Run Plot Library Window Costing Help                                          |
| D₽₽ @& ®® X II~X>≒<~ № II >> N = R I X ●●● Ø                                                              |
|                                                                                                    |
|                                                                                                    |
| Setup 🛆 Verine J Spec 🖓 Vary Fortran Declarations E0 Options                                              |
| 2 Components                                                                                              |
| Properties Uesign specification expressions                                                               |
| PRIIT PRIMA                                                                                               |
| A Streams Target: 49                                                                                      |
| Deleance: 0.1                                                                                             |
| Utilities                                                                                                 |
| Reactions                                                                                                 |
| 2 Convergence                                                                                             |
| Flowsheeting Options                                                                                      |
| - Design Spec                                                                                             |
| DS-1                                                                                                    |
|                                                                                                    |
|                                                                                                    |
| - C Varia                                                                                                 |
| - 🥑 EO Input                                                                                              |
|                                                                                                    |
| Transfer                                                                                                  |
| Stream Library Set point or target value for Spec expression. Constant, or Fortran expression in terms of |

# 添加设计规定(**7**)

#### ※调整离心泵的参数,如图:

| 🥑 Simulation 1 - Aspen Plus V7.0 - aspenONE - [Design Spec DS-1 | L - Data Browser]               |
|-----------------------------------------------------------------|---------------------------------|
| 🔝 File Edit View Data Tools Run Plot Library Window             | w Costing Help                  |
| D <b>C B C N C C N</b>                                          | ◗▯▸▶ዞ◾▯▨▨⊠◉◯● ▨ .               |
|                                                                 |                                 |
| 🔂 DS-1 🔹 🖻 🔢 US-1 🗣 🔶 << All                                    | ->> <b>  </b>                   |
| ✓ Setup 🔺 ✓Define ✓Spec ✓Vary Fortran                           | Declarations EO Options         |
| Components                                                      | Manipulated variable limits     |
| Properties                                                      | Lower 49                        |
| Flowsheet Block: P2                                             | Lipper 100                      |
| Streams                                                         | Shap viza:                      |
| Blocks                                                          |                                 |
| Utilities Sentence: IPARAM                                      | Maximum step size:              |
| Reactions Units: KPag                                           | Report labels                   |
| Convergence                                                     | Line 1: Line 2: Line 3: Line 4: |
| Flowsheeting Options                                            |                                 |
| 🖹 🗹 Design Spec                                                 | E0 input                        |
| DS-1                                                            | Open variable:                  |
| 🧭 🗾 🚺 Input                                                     | Description:                    |
|                                                                 |                                 |
| EO Varia                                                        |                                 |
| EO Input                                                        |                                 |
| Calculator                                                      |                                 |
| Transfer                                                        |                                 |

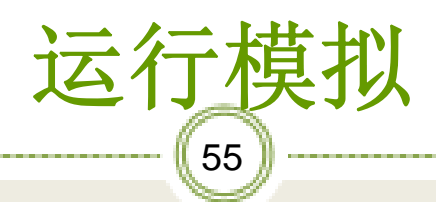

| 💽 Simulation 1 - Aspen Plu  | ıs V7.0 - aspenONE - | [Control Panel | 1                  |             | <u>_ 0 ×</u>      |
|-----------------------------|----------------------|----------------|--------------------|-------------|-------------------|
| 🔝 File Edit View Data       | a Tools Run Libr     | ary Window     | Costing Help       |             | _ 8 ×             |
|                             | 🖻 🕺 🖬 📢              | h 🖛 🝕 🐼        | N⇒ 🔲 🕨 ▷           | H 🔳 🔣 🗹     |                   |
|                             |                      |                |                    |             | · · ·             |
| <b>D N Solve</b>            | - 📰 🛙                | <b>X</b>       |                    |             |                   |
| Calculation Sequen          |                      |                |                    |             |                   |
| 🖻 B1                        | Loop COLUEDO1 Ma     | thed. SECAN    | Transtian          |             |                   |
| SOLVER01                    | # Converged          | Max E          | rr/Tol 0.39076E    | -03         |                   |
| 🛅 B3                        | -                    |                |                    |             |                   |
| - 🛅 B2                      | ->Generating block   | results        |                    |             |                   |
|                             | Block: B3            | Model: PUN     | IP                 |             |                   |
|                             | ->Simulation calcu   | lations comp   | leted              |             |                   |
|                             |                      | ***            | Summary of Frror   | a ***       |                   |
|                             |                      |                | Summary of Error   | 2           |                   |
|                             |                      | Physical       | _                  |             |                   |
|                             | Terminal Errore      | Property       | System             | Simulation  |                   |
|                             | Severe Errors        | ō              | 0                  | 0           |                   |
|                             | Errors               | 0              | 0                  | 0           |                   |
|                             | Warnings             | 0              | 0                  | 4           |                   |
|                             |                      |                |                    |             |                   |
|                             |                      |                |                    |             | •                 |
| More                        |                      |                |                    |             |                   |
| All blocks have been execut | ted                  |                |                    |             |                   |
| Simulation run completed    |                      | C:\            | AspenTech\Aspen Pl | us V7.0 CAP | Results Available |
|                             |                      |                |                    |             |                   |

### 查看模拟结果(1)

可见离心泵的压头为15.82m,流量为40m³/h如图:

| 🢽 Simulation 1 - Aspen Plus V7.0 | - aspenONE - [Block B3 | 3 (Pump) Results - Data Browser] |       |
|----------------------------------|------------------------|----------------------------------|-------|
| 🔝 File Edit View Data Too        | ols Run Plot Library   | Window Costing Help              | . 8 × |
|                                  | N 🖬 🖌 🌨 🖛 🍕            | 2 🐼 🕨 🛅 🕨 🕨 🔳 📰 🖬 🔍 🔵 🔵          |       |
| ▯▯๛๛๛๛                           |                        |                                  |       |
| 🔽 Results 💽 🗈 😫                  |                        | < AI ->> 🔲 🕲 🛞 📂 🖉 🗙             |       |
| 🕂 🔂 Components 🔺 S               | ummary Balance Perfo   | ormance Curve Utility Usage      |       |
| 🗄 🔂 Properties                   | Pump results           |                                  |       |
| E Flowsheet                      | Fluid power:           | 1675 64745 Watt                  |       |
| 🗄 🔂 Streams                      | Brake nower:           | 2769 53599 Watt                  |       |
| Blocks                           | Electricity:           | 2769.53599 Watt                  |       |
|                                  | Volumetric flow rate:  | 0.01111143 cum/sec V             |       |
|                                  | Flessure change:       | 150803.949 N/sam                 |       |
| E BS                             | NPSH available:        | 17.4831071 J/kn                  |       |
| Perform                          | NPSH required:         |                                  |       |
| User Si                          | Head developed:        | 153,805187 J/kg                  |       |
| Block C                          | Pane officience and    | 0.60502823                       |       |
| Results                          | Net work required:     | 2769.53599 Watt                  |       |
| EO Var                           |                        | , , _                            |       |
| 🥑 EO Inpi                        |                        |                                  |       |
| 🛛 🍼 🍼 Spec G                     |                        |                                  |       |
| Ports                            |                        |                                  |       |
| Stream                           |                        |                                  |       |
| Custom                           |                        |                                  |       |
| litilities -                     |                        |                                  |       |

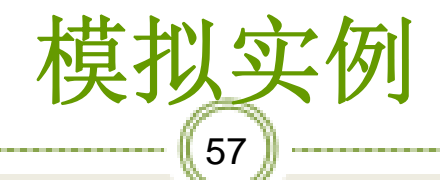

例2】将IS80-65-125的离心泵放置在例1中给出 管路中,试计算该离心泵的实际功率,并确定该 的安装高度是否合适。

#### 表1 IS80-65-125的特性曲线数据

| Point | Flow | Head | Efficiency | NPSHR |
|-------|------|------|------------|-------|
| 1     | 30   | 22.5 | 0.64       | 3     |
| 2     | 50   | 20   | 0.75       | 3     |
| 3     | 60   | 18   | 0.74       | 3.5   |

## 隐藏设计规定(1)

·隐藏设计规定DS-1,如图:

| 💽 Simulation 1 - Aspen Plus V7.0 - aspenONE - [Design Spec - Data Browser] | _ 🗆 🗙 |
|----------------------------------------------------------------------------|-------|
| 💽 File Edit View Data Tools Run Plot Library Window Costing Help           | _ 8 × |
|                                                                            |       |
|                                                                            |       |
| 📸 Design Spec 🔽 🖻 🔽 📼 🖛 🖛 🖛 🖛 🖛 🖛 🖉 🔊 🕨 🖉 🗡                                |       |
| Betup Setup                                                                |       |
| Components Name Status                                                     |       |
| Properties                                                                 |       |
|                                                                            |       |
| E Streams                                                                  |       |
|                                                                            |       |
| Utilities                                                                  |       |
|                                                                            |       |
|                                                                            |       |
| Hewsheeting Op                                                             |       |
| El 🛃 Design Spe                                                            |       |
|                                                                            |       |
|                                                                            |       |
| Iranster                                                                   |       |
| Stream Libr: New Edit Delete Copy                                          |       |
| Balance                                                                    |       |
|                                                                            |       |
| Pres Relief                                                                |       |

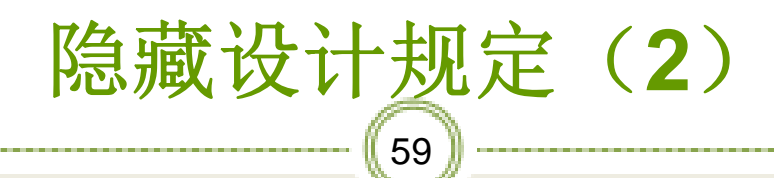

点击上图的Hide,出现下图对话框,如图:

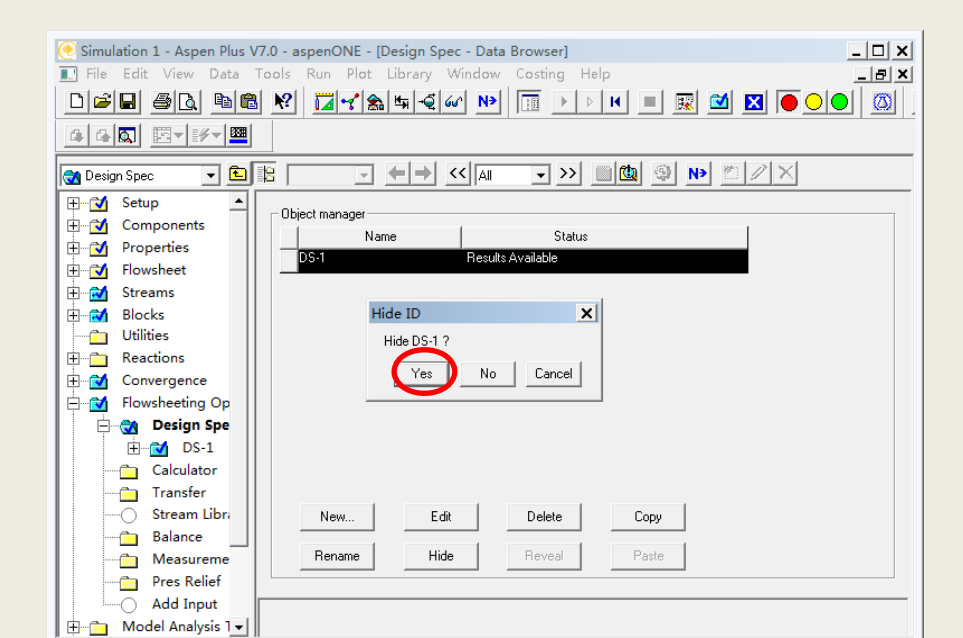

# 隐藏设计规定(**3**)

点击上图的Yes,设计规定DS-1已被隐藏,如图:

| 💽 Simulation 1 - Aspen Plus | V7.0 - aspenONE - [Design Spec - Data Browser]                           |
|-----------------------------|--------------------------------------------------------------------------|
| File Edit View Data         | Tools Run Plot Library Window Costing Help                               |
|                             | \$ \\$\ <mark>;;; ~ ( &amp; :</mark> , , , , , , , , , , , , , , , , , , |
|                             |                                                                          |
|                             |                                                                          |
| 🔁 Design Spec 🛛 💌 🛅         |                                                                          |
| 🖌 Setup 🔺                   | Rhindung                                                                 |
| 2 Components                | Object manager                                                           |
| 1 Properties                |                                                                          |
| flowsheet                   |                                                                          |
| Streams                     |                                                                          |
| Blocks                      |                                                                          |
| Utilities                   |                                                                          |
| Reactions                   |                                                                          |
| Convergence                 |                                                                          |
| Flowsheeting Options        |                                                                          |
| 🔄 🗋 Design Spec             |                                                                          |
| Calculator                  |                                                                          |
| Transfer                    |                                                                          |
| Stream Library              |                                                                          |
| Balance                     | New Edit Delete Copy                                                     |
| Measurement                 |                                                                          |
| Pres Relief —               | Rename Hide Reveal Paste                                                 |
| Add Input                   |                                                                          |
| Model Analysis Tools        |                                                                          |
| 🖌 EO Configuration 🛛 💌      |                                                                          |
| For Help, press F1          | C:\AspenTech\Aspen Plus V7.0 CAP Input Changed                           |

### 由泵的特性曲线计算泵的出口状态

《将Pump outlet specification 内容由Discharge pressure更改为Use performance curve to determine discharge conditions,表示将由泵的特性曲线来计算泵 的出口状态,如图:

| 🥑 Simulation 1 - Aspen Plus                                                                                                    | V7.0 - aspenONE - [Block B3 (Pump) - Data Browser]                                                                                                    | _ [ |
|----------------------------------------------------------------------------------------------------|----------------------------------------------------------------------------------------------------|-----|
| 💽 File Edit View Data                                                                                                    | Tools Run Plot Library Window Costing Help                                                                                                    |     |
|                                                                                                    | å k? <mark>I⊒~^≳≒⊴</mark> ∞ № I≣ ▶ ▷ H = 🗷 🖄 🛛 🗨                                                                                                    |     |
| 440 5- 5-                                                                                                    |                                                                                                    |     |
| 🔯 B3 💽 🖿                                                                                                    | 🖹 US-1 🔹 🗢 🖌 🗛 🔹 🕨 🔛 🖉 🗡                                                                                                    |     |
| 🖌 Components 📃 🔺                                                                                                    | Specifications Calculation Options Flash Options Utility                                                                                                    |     |
| <ul> <li>Properties</li> <li>Flowsheet</li> <li>Streams</li> <li>Blocks</li> <li>B1</li> <li>B2</li> <li>B3</li> <li>Secure</li> <li>Vser Subrout</li> <li>Block Option</li> <li>Results</li> <li>EO Variables</li> <li>EO Input</li> <li>Spec Groups</li> <li>Dest</li> </ul> | Model       Pump       Turbine       Pump outlet specification       Discharge pressure:       Discharge pressure:       Pressure ratio:       Pressure ratio:       Power required       Valit       Olde performance curve to determine discharge conditions       Efficiencies       Pump:     Driver: |     |

### 

#### 在**Curve Setup**标签下指定特性曲线的形式, 如图:

|   | 💽 Simulation 1 - Aspen Plus | V7.0 - aspenONE - [Block B3 (Pump) Performance Curves - Data Browser]                                                                                                    |
|---|-----------------------------|----------------------------------------------------------------------------------------------------|
| ľ | 💽 File Edit View Data       | Tools Run Plot Library Window Costing Help                                                                                                    |
|   |                             | ŊŔ <mark>ĭ≓⊀</mark> â≒€«™Ī≣►▷ዞ■ <b>≅ ⊠ ⊠ ●○●</b> Ø                                                                                                    |
|   |                             |                                                                                                    |
| l | 🍼 Performance Curves 💌 🖻    |                                                                                                    |
| I | 🖌 Components 📃              | VCurve Setup VCurve Data VEfficiencies VNPSHR Operating Specs )                                                                                                    |
| I | Properties                  | Select curve formation and How wanthed                                                                                                    |
| I | 💋 Flowsheet                 | Here and how watches and how watches and how watche |
| I | Streams                     |                                                                                                    |
| I | 🔉 Blocks                    | C How variable: Vol-Flow                                                                                                    |
| I | ±                           |                                                                                                    |
| I | ±                           | Number of curves                                                                                                    |
| I | ⊟ <u>B</u> 3                | · Single curve at operating speed 主 二收益 〉 撮 化 杜                                                                                                    |
| I | 🗸 🍼 Setup                   | C Single curve at reference speed 不不你们人保存我                                                                                                    |
| I | 🧭 🝼 Performance             | │ <sup>○</sup> Multiple curves at different speeds                                                                                                    |
| I | 🛛 🍼 User Subrout            |                                                                                                    |
| I |                             |                                                                                                    |
| I | Results                     | Uptions                                                                                                    |
|   | EO Variables                |                                                                                                    |
|   | 🥑 EO Input                  |                                                                                                    |
|   | 🛛 🍼 Spec Groups             |                                                                                                    |
|   | Ports                       |                                                                                                    |
|   | Stream Resul                |                                                                                                    |
|   | Custom Strea                | Curve is input as tabular data. The table is interpolated at runtime.                                                                                                    |
|   | 🛛 Utilities 🛛 👻             |                                                                                                    |

### 指定离心泵特性曲线参数(1)

在Curve Data标签下输入压 头流量数据,如图:

| 💽 Simulation 1 - Aspen Plus V        | 7.0 - aspenONE - [Block B3 (Pump) Performance Curves - Data Browser] |
|--------------------------------------|----------------------------------------------------------------------|
| 💽 File Edit View Data                | iools Run Plot Library Window Costing Help                           |
|                                      | ♥  ፲⊒-<*âs≒-€@ №  ፲⊒ → ▷ ዞ =  ፼ ፟፟ ⊠ ● ○ ●   ∅                       |
| 440. 🖂 🕊 🖉 💆                         |                                                                      |
| 🍼 Performance Curves 💌 🖭             |                                                                      |
| Components                           | ✓Curve Setup ✓Curve Data ✓Efficiencies ✓NPSHR Operating Specs        |
| Properties     Flowsheet     Streams | Units of curve variables<br>Head: meter - Flow. cum/hr -             |
| Blocks<br>⊕ ☆ B1<br>⊕ ☆ B2           | Curve speeds Curve No.: 1 Shaft Speed No. Shaft Speed Hz             |
| =-⊡ B3<br>✓ Setup                    | 1 22.5 30 **                                                         |
| - 🧭 Performance                      | 2 20 50                                                              |
| User Subrout                         | 3 18 60                                                              |
| Block Option                         | 4 21 40                                                              |
| Results                              | *                                                                    |
| EO Variables                         |                                                                      |
| EO Input                             |                                                                      |
| Spec Groups                          |                                                                      |
| Ports                                |                                                                      |

### 指定离心泵特性曲线参数(2) <sup>64</sup> 在Efficiencies标签下输入效 率流量数据,如图:

| C Simulation 1 - Aspen Plus V7.0 - aspenONE - [Block B3 (Pump) Performance Curves - Data Browser]                                                                                                    |
|----------------------------------------------------------------------------------------------------|
| 🔝 File Edit View Data Tools Run Plot Library Window Costing Help                                                                                                    |
| D <b>≥</b> ∎ @ <u>8</u> <b>№</b>   <b>∏</b> (\$\$\$\$\$\$\$\$\$\$\$\$\$\$\$\$\$\$\$\$\$\$\$\$\$\$\$\$\$\$\$\$\$\$\$\$                                                                                                    |
|                                                                                                    |
|                                                                                                    |
| Ø Performance Curves         ▼         ■         ■         ✓         All         ▼         >>         □         ×         ×         □         ×         ×         □         ×         ×         □         ×         ×         □         ×         ×         □         ×         ×         □         ×         ×         □         ×         ×         □         ×         ×         □         ×         ×         □         ×         ×         □         ×         ×         □         ×         ×         □         ×         ×         □         ×         ×         □         ×         ×         □         ×         ×         □         ×         ×         □         ×         ×         □         ×         ×         □         ×         ×         □         ×         ×         □         ×         ×         □         ×         ×         □         ×         ×         □         ×         ×         □         ×         ×         □         ×         □         ×         □         ×         □         ×         □         ×         □         ×         □         ×         □         ×         □ |
| Components - Curve Setup Curve Data JEfficiencies JNPSHR Operating Specs                                                                                                    |
| Properties                                                                                                    |
| Flowsheet                                                                                                    |
| Streams Efficiency: Fraction Flow:                                                                                                    |
| Blocks                                                                                                    |
| B1 Curve Speeds                                                                                                    |
| T → B2                                                                                                    |
| B3 Point Efficiency Flow                                                                                                    |
| Setup                                                                                                    |
| 2 0.75 50                                                                                                    |
| 4 Her Subraut 3 074 60                                                                                                    |
|                                                                                                    |
|                                                                                                    |
|                                                                                                    |
|                                                                                                    |
| EO Input                                                                                                    |
| Spec Groups                                                                                                    |
| Ports                                                                                                    |
| Stream Resul                                                                                                    |

### 指定离心泵特性曲线参数(3)

#### ※在NPSHR标签下输入必须汽 蚀余量流量数据,如图:

| 🥑 Simulation 1 - Aspen Plus V7.0 - aspenONE - [Block B3 (Pump) Performance Curves - Data Browser] 📃 🔲                                           | × |
|----------------------------------------------------------------------------------------------------|---|
| 🔝 File Edit View Data Tools Run Plot Library Window Costing Help                                                                                | × |
|                                                                                                    |   |
|                                                                                                    |   |
| 🕑 Performance Curves 🔹 🗈 😰 US-1 🔹 🗲 🄶 < All 🔹 >> 🗌 🕲 🗐 🕪 🖄 🖉 🗡                                                                                  |   |
| <u> </u>                                                                                                    |   |
| Properties     Units of curve variables       Flowsheet     NPSH required: meter       Streams     Flow: curv/hr       Blocks     Flow: curv/hr |   |
| B1     NPSH-required vs. flow table     Curve speeds       Curve No.:     Curve No.:     Curve Shaft speed No.                                  |   |
| V Setup                                                                                                    |   |
| V Performance 1 3 30                                                                                                    |   |
| User Subrout 2 3 50                                                                                                    |   |
| Block Option 3 3.5 60                                                                                                    |   |
|                                                                                                    |   |
|                                                                                                    |   |
|                                                                                                    |   |
| Det al lot                                                                                                    |   |
| ∑ Stream Result                                                                                                    |   |

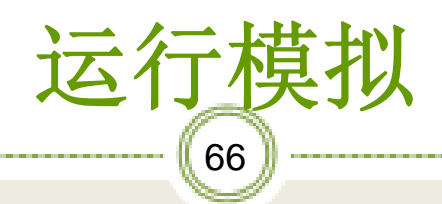

| Simulation 1 - Aspen Plus V7.0 - aspenONE - [Control Panel]         File Edit View Data Tools Run Library Window Costing Help         File Edit View Data Tools Run Library Window Costing Help         File Edit View Data Tools Run Library Window Costing Help         File Edit View Data Tools Run Library Window Costing Help         File Edit View Data Tools Run Library Window Costing Help         File Edit View Data Tools Run Library Window Costing Help         File Edit View Data Tools Run Library Window Costing Help         File Edit View Data Tools Run Library Window Costing Help         File Edit View Data Tools Run Library Window Costing Help         File Edit View Data Tools Run Library Window Costing Help         File Edit View Data Tools Run Library Window Costing Help         File Edit View Data Tools Run Library Window Costing Help         File Edit View Data Tools Run Library Window Costing Help         File Edit View Data Tools Run Repute Run Repute Run Repute Run Repute Value         Solve         For Forst IIVE SUCTION HEAD IS LESS THAN REQUIRED VALUE         ->Simulation calculations completed         **** Summary of Errors ****         Physical         Property       System Simulation         Terminal Errors 0       0         Warnings 0       0         Warnings 0       0                                                                                                    | Simulation 1 - Aspen Plus File Edit View Data | V7.0 - aspenONE -<br>Tools Run Libra | [Control Panel] |                         |               | <u>_ 🗆 X</u>            |
|----------------------------------------------------------------------------------------------------|-----------------------------------------------|--------------------------------------|-----------------|-------------------------|---------------|-------------------------|
| File Edit View Data Tools Run Library Window Costing Help         Image: Solve         Image: Solve                                                                                                    | File Edit View Data                           | Tools Run Libra                      | MAC allowed     |                         |               |                         |
| Image: Solve       Image: Solve       Image: Solve <td< th=""><th></th><th></th><th>ary window</th><th>Costing Help</th><th></th><th>_ 8 ×</th></td<>                                                                                                    |                                               |                                      | ary window      | Costing Help            |               | _ 8 ×                   |
| Solve       Solve         Calculation Sequen       ->Generating block results         B1       B3         B2       ->Generating block results         B10ck: B3       Model: FUMP         * WARNING       NET POSITIVE SUCTION HEAD IS LESS THAN REQUIRED VALUE         ->Simulation calculations completed         **** Summary of Errors ***         Physical         Property       System         Severe Errors       0         0       0         Errors       0         Warnings       0                                                                                                    |                                               | 8 🕺 🖬 🖌 😫                            | \$ 🛱 🝕 💞        | ▶ 🔢 🕨 🕨                 | H 🔳 🔣 🗹 🛛     | 3 💽 🔍 🔍 🔤               |
| Calculation Sequen Solve Secretaring block results B1 B3 B2 Simulation calculations completed **** Summary of Errors *** Physical Property System Simulation Terminal Errors 0 0                                                                                                    | ▲▲ <b>▲</b> छ <b>र</b> छर <b>छ</b>            | 8                                    |                 |                         |               |                         |
| Calculation Sequen<br>B1<br>B3<br>B2<br>->Generating block results<br>Block: B3 Model: FUMP<br>* WARNING<br>NET POSITIVE SUCTION HEAD IS LESS THAN REQUIRED VALUE<br>->Simulation calculations completed<br>**** Summary of Errors ***<br>Physical<br>Property System Simulation<br>Terminal Errors 0 0 0<br>Severe Errors 0 0 0<br>Errors 0 0 0<br>Warnings 0 0 6                                                                                                    |                                               |                                      |                 | = <i>#</i> <del>-</del> |               |                         |
| Calculation Sequen B1 B1 B2 B1 K KARNING NET POSITIVE SUCTION HEAD IS LESS THAN REQUIRED VALUE ->Simulation calculations completed  **** Summary of Errors ***  Physical Property System Simulation Terminal Errors 0 0 0 CErrors 0 0 0 CErrors 0 0 0 CErrors 0 0 0 CErrors 0 0 0 CErrors 0 0 0 CErrors 0 0 0 CErrors 0 0 0 CErrors 0 0 0 CErrors 0 0 0 CErrors 0 0 0 CErrors 0 0 0 CErrors 0 0 0 CErrors 0 0 0 CErrors 0 0 0 CErrors 0 0 0 CErrors 0 0 0 CErrors 0 0 0 CErrors 0 0 0 CErrors 0 0 CErrors 0 0 CErrors 0 0 CErrors 0 0 CErrors 0 0 CErrors 0 0 CErrors 0 0 CErrors 0 0 CErrors 0 0 CErrors 0 CErrors CErrors CErrors CERrors CERrors |                                               |                                      |                 | = // .                  |               |                         |
| B1<br>B3<br>B3<br>B2<br>B2<br>B2<br>B1<br>B2<br>B1<br>B3<br>B1<br>B1<br>B3<br>B1<br>B1<br>B3<br>B1<br>B1<br>B3<br>B1<br>B1<br>B3<br>B1<br>B1<br>B3<br>B1<br>B1<br>B3<br>B1<br>B1<br>B3<br>Model: FUMP<br>* WARNING<br>NET POSITIVE SUCTION HEAD IS LESS THAN REQUIRED VALUE<br>->Simulation calculations completed<br>**** Summary of Errors ***<br>Physical<br>Property System Simulation<br>Terminal Errors 0 0 0<br>Severe Errors 0 0 0<br>Errors 0 0 0<br>Warnings 0 0 6                                                                                                    | Calculation Sequen                            |                                      |                 |                         |               | <u> </u>                |
| B3<br>B2<br>B2<br>B2<br>B2<br>B2<br>B3<br>B10ck: B3<br>Model: FUMP<br>* WARNING<br>NET POSITIVE SUCTION HEAD IS LESS THAN REQUIRED VALUE<br>->Simulation calculations completed<br>**** Summary of Errors ***<br>Physical<br>Property System Simulation<br>Terminal Errors 0 0 0<br>Severe Errors 0 0 0<br>Warnings 0 0 6                                                                                                    | B1                                            | Senerating block                     | results         |                         |               |                         |
| B2 * WARNING<br>NET POSITIVE SUCTION HEAD IS LESS THAN REQUIRED VALUE<br>->Simulation calculations completed<br>*** Summary of Errors ***<br>Physical<br>Property System Simulation<br>Terminal Errors 0 0 0<br>Severe Errors 0 0 0<br>Errors 0 0 0<br>Warnings 0 0 6                                                                                                    | 🛅 B3                                          | Block: B3                            | Model: PUMP     | )<br>)                  |               |                         |
| NET POSITIVE SUCTION HEAD IS LESS THAN REQUIRED VALUE<br>->Simulation calculations completed<br>*** Summary of Errors ***<br>Physical<br>Property System Simulation<br>Terminal Errors 0 0 0<br>Severe Errors 0 0 0<br>Errors 0 0 6                                                                                                    | B2                                            | * WARNING                            |                 |                         |               |                         |
| ->Simulation calculations completed  *** Summary of Errors ***  Physical Property System Simulation Terminal Errors 0 0 0 Severe Errors 0 0 0 Errors 0 0 0 Warnings 0 0 6                                                                                                    |                                               | NET POSITIVE                         | SUCTION HEAD    | ) IS LESS THAN R        | EQUIRED VALUE |                         |
| ->Simulation calculations completed  *** Summary of Errors ***  Physical Property System Simulation Terminal Errors 0 0 0 Severe Errors 0 0 0 Errors 0 0 0 Warnings 0 0 6                                                                                                    |                                               |                                      |                 |                         |               |                         |
| *** Summary of Errors ***<br>Physical<br>Property System Simulation<br>Terminal Errors 0 0 0<br>Severe Errors 0 0 0<br>Errors 0 0 0<br>Warnings 0 0 6                                                                                                    |                                               | >Simulation calcu                    | lations compl   | eted                    |               |                         |
| *** Summary of Errors ***<br>Physical<br>Property System Simulation<br>Terminal Errors 0 0 0<br>Severe Errors 0 0 0<br>Errors 0 0 0<br>Warnings 0 0 6                                                                                                    |                                               |                                      |                 |                         |               |                         |
| *** Summary of Errors ***<br>Physical<br>Property System Simulation<br>Terminal Errors 0 0 0<br>Severe Errors 0 0 0<br>Errors 0 0 0<br>Warnings 0 0 6                                                                                                    |                                               |                                      |                 |                         |               |                         |
| Physical<br>Property System Simulation<br>Terminal Errors 0 0 0<br>Severe Errors 0 0 0<br>Errors 0 0 0<br>Warnings 0 0 6                                                                                                    |                                               |                                      | ***             | Summary of Erro         | rs ***        |                         |
| Property System Simulation<br>Terminal Errors 0 0 0<br>Severe Errors 0 0 0<br>Errors 0 0 0<br>Warnings 0 0 6                                                                                                    |                                               |                                      | Physical        |                         |               |                         |
| Terminal Errors 0 0 0<br>Severe Errors 0 0 0<br>Errors 0 0 0<br>Warnings 0 0 6                                                                                                    |                                               |                                      | Property        | System                  | Simulation    |                         |
| Severe Errors 0 0 0<br>Errors 0 0 0<br>Warnings 0 0 6                                                                                                    |                                               | Terminal Errors                      | 0               | 0                       | 0             |                         |
| Errors 0 0 0<br>Warnings 0 0 6                                                                                                    |                                               | Severe Errors                        | 0               | 0                       | 0             |                         |
| warnings U U O                                                                                                    |                                               | Errors                               | 0               | 0                       | 0             |                         |
|                                                                                                    |                                               | warnings                             | U               | U                       | 0             |                         |
|                                                                                                    |                                               |                                      |                 |                         |               |                         |
|                                                                                                    |                                               |                                      |                 |                         |               | _                       |
|                                                                                                    |                                               |                                      |                 |                         |               | •                       |
| Nores                                                                                                    | More 😻                                        |                                      |                 |                         |               |                         |
| All blocks have been executed                                                                                                    | All blocks have been execute                  | ed                                   |                 |                         |               |                         |
|                                                                                                    | Simulation ru                                 | C:\                                  | AspenTech\Asp   | en Plus V7.0 CAP        | Results Ava   | ilable with Warnings // |

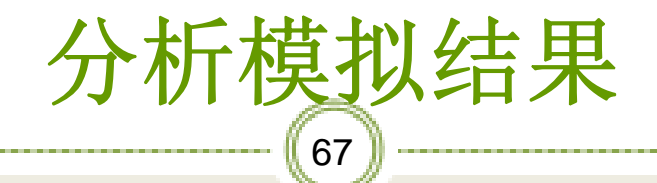

模拟运行之后有警告,查看迭代信息,发现警告信息含 义为汽蚀余量小于必须汽蚀余量,如图:产生该信息 的原因是泵的安装高度过大,必须降低安装高度。

| 🕐 Simulation 1 - Aspen Plus V7.0 - aspenONE - [Control Panel]   | ×  |
|-----------------------------------------------------------------|----|
| 🔝 File Edit View Data Tools Run Library Window Costing Help 📃 🖪 | PX |
| Dei si si si si si si si si si si si si si                      |    |
|                                                                 |    |
| ▶ ▷ K ■ Solve ▼ 🕱 🗹                                             |    |
| ⊡ 🗎 Calculation Sequen                                          |    |
| ->Generating block results                                      |    |
|                                                                 |    |
| BIOCK: B3 MODEL: PUMP                                           |    |
| NET POSITIVE SUCTION HEAD IS LESS THAN REQUIRED VALUE           |    |
| · · · · · · · · · · · · · · · · · · ·                           |    |
|                                                                 |    |
| - Simulation Calculations completed                             |    |
|                                                                 |    |
|                                                                 |    |
| *** Summary of Errors ***                                       |    |
| Physical                                                        |    |
| Property System Simulation                                      |    |
| Terminal Errors 0 0 0                                           |    |
| Severe Errors 0 0 0                                             |    |
| Errors 0 0 0                                                    |    |
| warnings 0 0 6                                                  |    |
|                                                                 |    |
|                                                                 |    |
|                                                                 | -  |
|                                                                 | •  |

## 降低安装高度(1)

将B1的高度改为3m,即泵的安装高度 由5m降低至3m,如图:

| 🥑 Simulation 1 - Aspen Plus V | 7.0 - aspenONE - [Block B1 (Pipe) - Data Browser]                                                                          |
|-------------------------------|----------------------------------------------------------------------------------------------------|
| 🔝 File Edit View Data T       | ools Run Plot Library Window Costing Help                                                                                  |
|                               | 😢   🖬 📢 📾 🕨   🛅 🕑 💌 🔳 🔜 🖾 🗶 🔵 🔵   🚳                                                                                        |
|                               |                                                                                                    |
| 🔁 B1 🗨 🖻                      | 😫 US-1 🔹 🗲 🔿 < (Al 🔹 🏹 🛄 🚳 🔊 🕨 🖄 🗡                                                                                         |
| 🕀 🗹 Setup                     | ✓Pipe Parameters Thermal Specification   Fittings1   Fittings2   Flash Options                                             |
| <ul> <li>⊕</li></ul>          | Length<br>Pipe length: 60 meter 💌                                                                                          |
| E∰ Streams<br>E∰ Blocks       | Diameter     Pipe schedules       Inner     100       diameter     Material:                                               |
| ∛ Setup<br>∛ Advanc           | C Use pipe schedules C Compute using user subroutine                                                                       |
| User Su                       | Elevation Options                                                                                                    |
| Dynami                        | Pipe rise     Pipe rise     Roughness: 0.25     mm                                                                         |
| Biock C                       | C Pipe   rad V Erosional velocity 100                                                                                      |
| EO Var                        |                                                                                                    |
| EO Inpi                       |                                                                                                    |
| Spec G                        |                                                                                                    |
| Ports                         |                                                                                                    |
| Stream                        |                                                                                                    |
| E Custom<br>E B2 ▼            | ets you type the change in pipe elevation from pipe entrance to exit. Flow is uphill if<br>positive, downhill if negative. |
| For Help, pre                 | C:\AspenTech\Aspen Plus V7.0 CAP Results Available with Warnings                                                           |

## 降低安装高度(2)

※将B2的高度改为5m,如图:

| 🥑 Simulation 1 - /                  | Aspen Plus \               | 7.0 - aspenONE - [Block B2 (Pipe) - Data Browser]                                        |
|-------------------------------------|----------------------------|------------------------------------------------------------------------------------------|
| E File Edit Vi                      | ew Data                    | Tools Run Plot Library Window Costing Help                                               |
|                                     | a 🖻 🖻                      | N II - A S S A A A A A A A A A A A A A A A A                                             |
|                                     |                            |                                                                                          |
| 🔁 B2                                | - 🗈                        | 🖹 US-1 🔹 🗲 🔿 < 🗛 🔹 💌 💶 💌 💭 🔛                                                             |
|                                     | EO Var 📥                   | ✓Pipe Parameters Thermal Specification   Fittings1   Fittings2   Flash Options           |
|                                     | EO Inpi<br>Spec G<br>Ports | Length<br>Pipe length: 40 meter 💌                                                        |
| <mark>∆</mark><br><mark>∆</mark> 62 | Stream<br>Custom           | Diameter Pipe schedules C Inner 100 mm  Material:                                        |
|                                     | Setup<br>Advanc            | C Use pipe schedules Schedule:                                                           |
| - V                                 | User Su                    | Elevation                                                                                |
|                                     | Dynami                     | Pipe rise:      meter      Roughness: 0.25     mm     m                                  |
|                                     | Block C                    | C Pipe rad v Erosional velocity 100                                                      |
|                                     | FO Var                     |                                                                                          |
|                                     | EO Inp                     |                                                                                          |
|                                     | Spec G                     |                                                                                          |
|                                     | Ports                      |                                                                                          |
|                                     | Stream                     |                                                                                          |
|                                     | Custom                     | Lets you type the change in pipe elevation from pipe entrance to exit. Flow is uphill if |

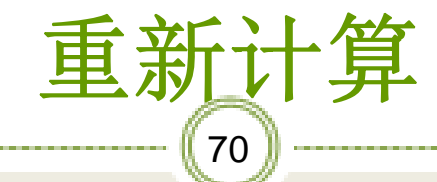

说明3m的安装高度是合适的,如图:

| Simulation 1 - Aspen Plus V7.0 - aspenONE - | [Control Pane | Ŋ              |                   | _ 🗆 🗙    |
|---------------------------------------------|---------------|----------------|-------------------|----------|
| 💽 File Edit View Data Tools Run Libra       | ary Window    | Costing Help   |                   | _ 8 ×    |
| D <b>#</b> 8 &6 <b>%</b> <mark>74</mark>    | \$ 5 € 60     | ▶ 🗉 ▶          | D K 🔳 🔣 🗹 🧧       |          |
|                                             |               |                |                   |          |
| Solve III                                   | <b>1</b>      | ≣%▼            |                   |          |
| Calculation Sequen UNLESS NPHAS             | E=1 IS SPECT  | IFIED.         |                   | ▲        |
| B1 CALCULATIONS                             | WILL CONTIN   | NUE WITH NPHAS | E=1, PHASE=LIQUID |          |
| - B3                                        |               |                |                   |          |
| B2 ->Generating block                       | results       |                |                   |          |
|                                             |               |                |                   |          |
| Block: B3                                   | Model: PUN    | 1P             |                   |          |
| Simulation colour                           | lationa com   | lotod          |                   |          |
| ->Simulation calcu                          | Tacions com   | pieced         |                   |          |
|                                             |               |                |                   |          |
|                                             |               |                |                   |          |
|                                             | ***           | Summary of E   | rrors ***         |          |
|                                             | Physical      |                |                   |          |
|                                             | Property      | System         | Simulation        |          |
| Terminal Errors                             | 0             | 0              | 0                 |          |
| Severe Errors                               | 0             | 0              | 0                 |          |
| Errors                                      | 0             | 0              | 0                 |          |
| warnings                                    | U             | 0              | 0                 |          |
|                                             |               |                |                   |          |
|                                             |               |                |                   |          |
|                                             |               |                |                   | <b>_</b> |
| More                                        |               |                |                   |          |
| All blocks have been executed               |               |                |                   |          |

# 查看泵的计算结果

#### 泵的计算结果已列入表中,如图:

| 🢽 Simulation 1 - Aspen Plus | V7.0 - aspenONE - [Block B3 (Pump) Results - Data Browser] |
|-----------------------------|------------------------------------------------------------|
| 🔝 File Edit View Data       | Tools Run Plot Library Window Costing Help                 |
|                             | ≝ 😢 🖬 Ґа́м' № 🔟 ▶ ▶ ₩ 🔳 🗷 🖬 🔍 🕒 🔘                          |
|                             |                                                            |
| 🔽 Results 💽 🖻               |                                                            |
| Components                  | Summary Balance Performance Curve Utility Usage            |
|                             | Pump results 有效功率                                          |
| 🗄 🚮 Streams                 | Fluid power: 2243.62193 Watt 主 轴功率                         |
| 🖻 🔂 Blocks                  | Brake power: 3205.15438 Watt 自机功率                          |
| 🕂 🕀 🔂 🛃                     | Electricity: 3205.15438 Watt                               |
| Ē <mark>™</mark> B2         | Volumetric flow rate: 40.0007966 cum/hr 体积流量               |
| ⊟ <mark>≣∕</mark> B3        | Pressure change: 201921.953 N/sqm IF 力美                    |
| 🧹 Setup                     | NPSH available: 37.0960373 J/kg                            |
| 🛛 🍼 🗸 Perforn               | │ NF5H requi <mark>坐头 29.4199505</mark> J/kg   _           |
| 🚽 🗸 User Sı                 | He ad developed: 20.9999047 meter                          |
|                             | Punper Mar Punper August 20.70000433                       |
| Results                     | Net work required 3205.15438 Watt                          |
| EO Var                      |                                                            |
| 🚽 🗸 🗸 EO Inpi               |                                                            |
| 🚽 🍼 🍼 Spec G                |                                                            |
| Ports                       |                                                            |
| Chursens                    |                                                            |

72) 【例3】流量为 5000 kg/h, 压强为 7 ar的饱和水蒸汽流经 \$108×4mm 的管 f。管道长 20 m, 出口比进口高 5 m, 【糙度为 0.05 mm。管道采用法兰连接, ·装有闸阀1个,90° 肘管2个。环境 L度为 20°C, 传热系数为 20 W/(m<sup>2</sup>·K)。 **:** 出口处蒸汽的压强、温度和含水率, 

模拟实例
## 模拟实例

- 例4】流量为 100 m<sup>3</sup>/h, 温度为 50 °C, 压 为 5 bar的水流经 φ108×4 的管线。管线首 向东延伸 5 m, 再向北 5 m, 再向东 10 m, 向南 5 m, 然后升高 10 m, 再向东 5 m。 内壁粗糙度为 0.05 mm。

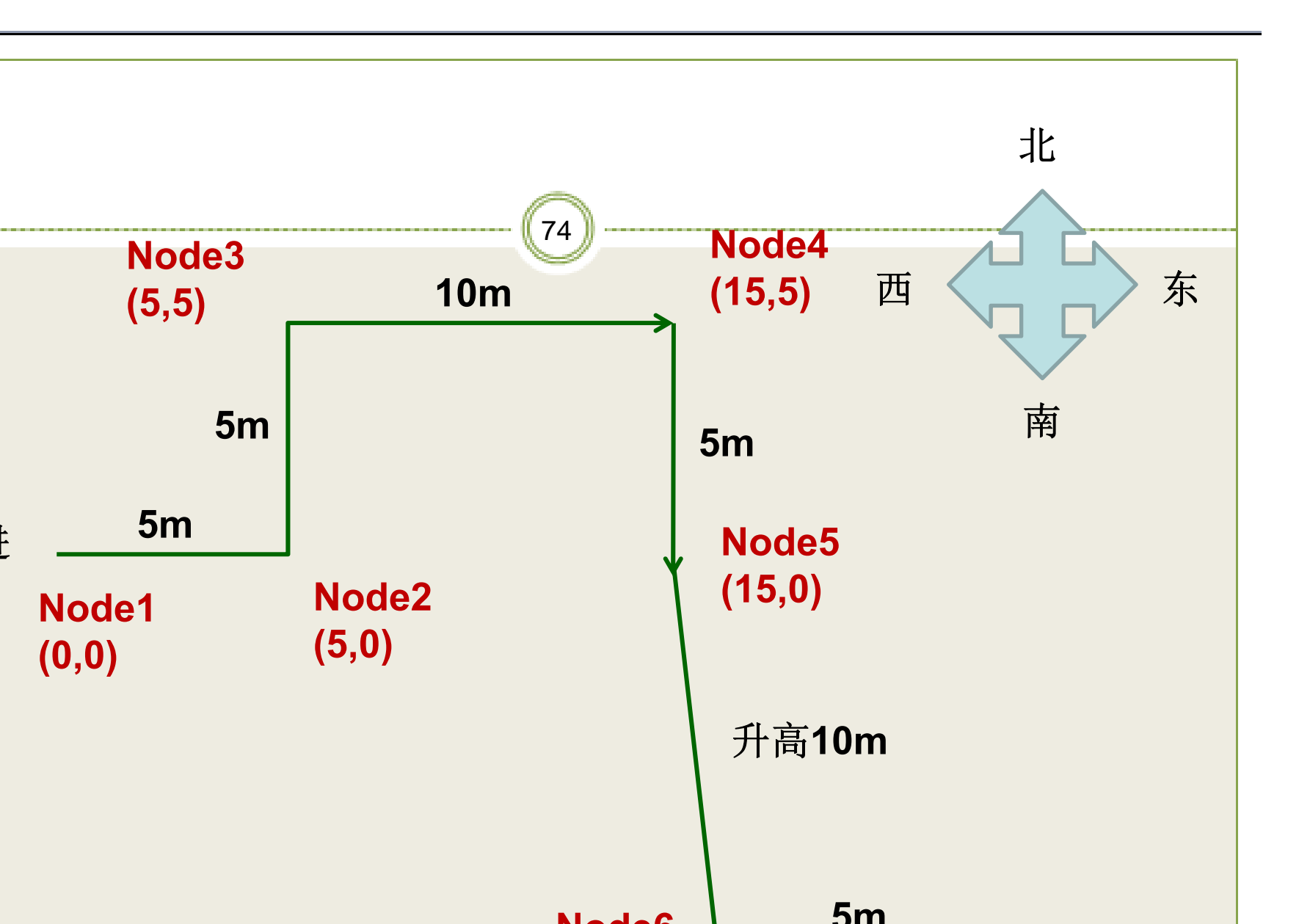

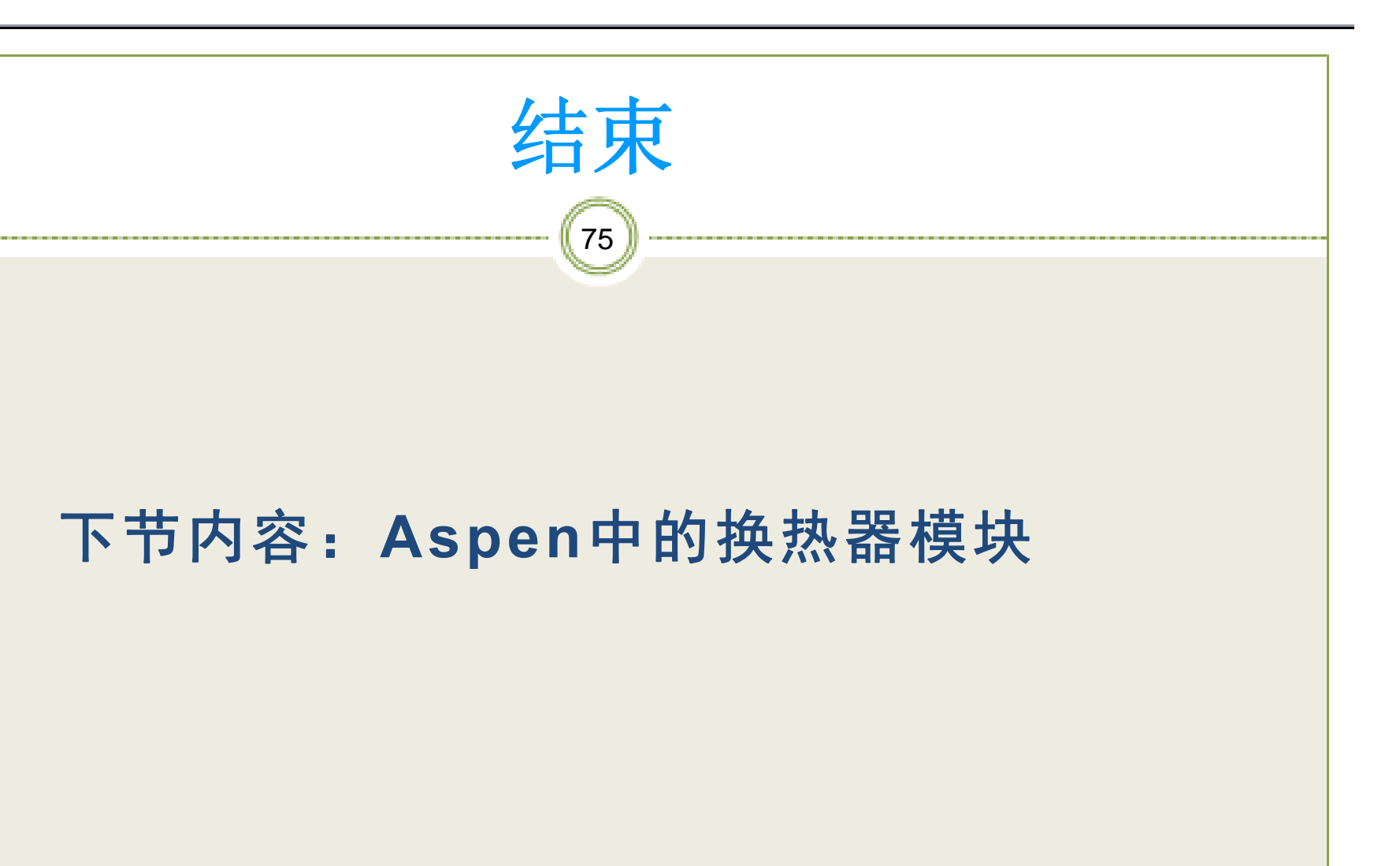